## 「ホームページ作成研修会(チョ~初心者対象)」

ホームページビルダー17を使って、ホームページ作成研修(チョ〜初心者対象)向けで、基本を 知って頂いて、各団体の既存のホームページの運営と更新の担い手づくりを初心者のレベルから学 ぶことで、さらなる活動の活性化に寄与することを目的とするものです。

この研修会では、新規作成ホームページで進めてまいります。これを元に既存の各校区ホームペー ジ運営にご支援・ご協力をお願い致します。

尚、当連絡会では、レンタルサーバーを借りての運営となっておりますので、注意事項等は、ベス トサーバHPにてご確認下さい。

### 次第

- 1. ホームページ作成前に、簡単な手書きの設計図を作る。
- 2. 設計図を元に、写真・原稿・リンク先アドレス等を集める。
- 3. 一連の保存先フォルダを作る。
- 4. ビルダー17を使って、新規作成(標準モード)で作成する。
- 5. ビルダー17のサーバー転送設定 若しくは、フリーソフト FFFTP(1.98g)の転送設定。
- 6. 転送(サーバーにアップロード)する。
- 「ビルダー17」と「FFFTP」のアップロード・ダウンロード 7. インターネットで確認する。

※ホームページサーバーにアップするフォルダ・写真等の名前は、全て、

英数字・記号(使用できない記号もある)でお願いします。

日本語表記は、作成PCでは表示しますが、サーバーには転送しませんので、 ご注意下さい。

### 今回作成する1ページ目 トップページ(index)。

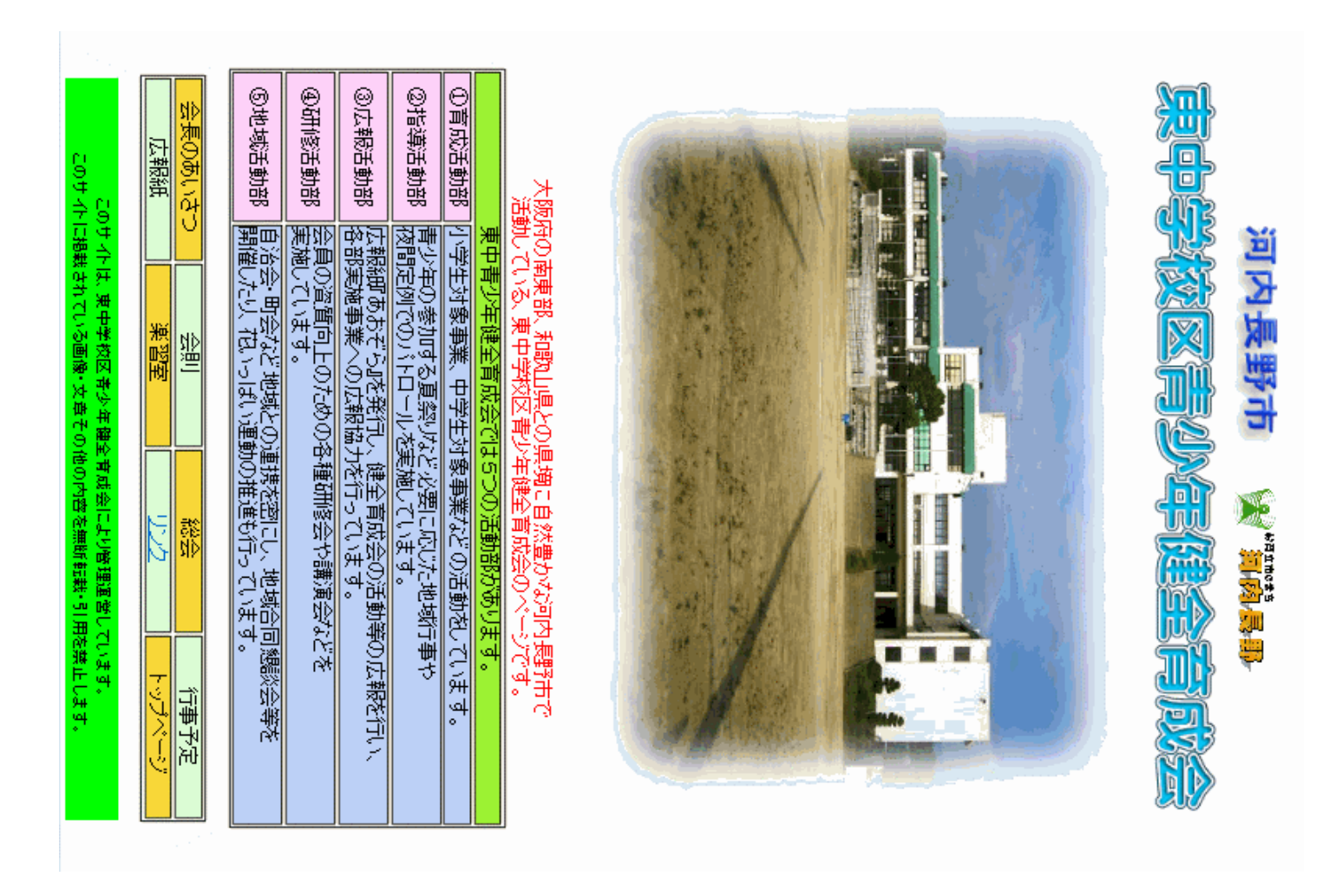

今回作成する2ページ目 リンクページ(sublink)。

予少年育成団体連絡会

青指協

育成協

市こ連

河内長野市子どもセンター協議会(キッズアイ)

河内長野市役所

キックス(交流センター)

リンクのページ

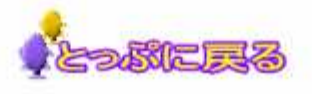

### 1. ホームページ作成前に、簡単な手書きの設計図を作る。

簡単な手書きの設計図を書いてイメージをつくり、作成する方が進めやすいし、写真、原稿など、必要に応じて先に手配でき、作成前なので内容の変更も簡単に出来るのがメリット。

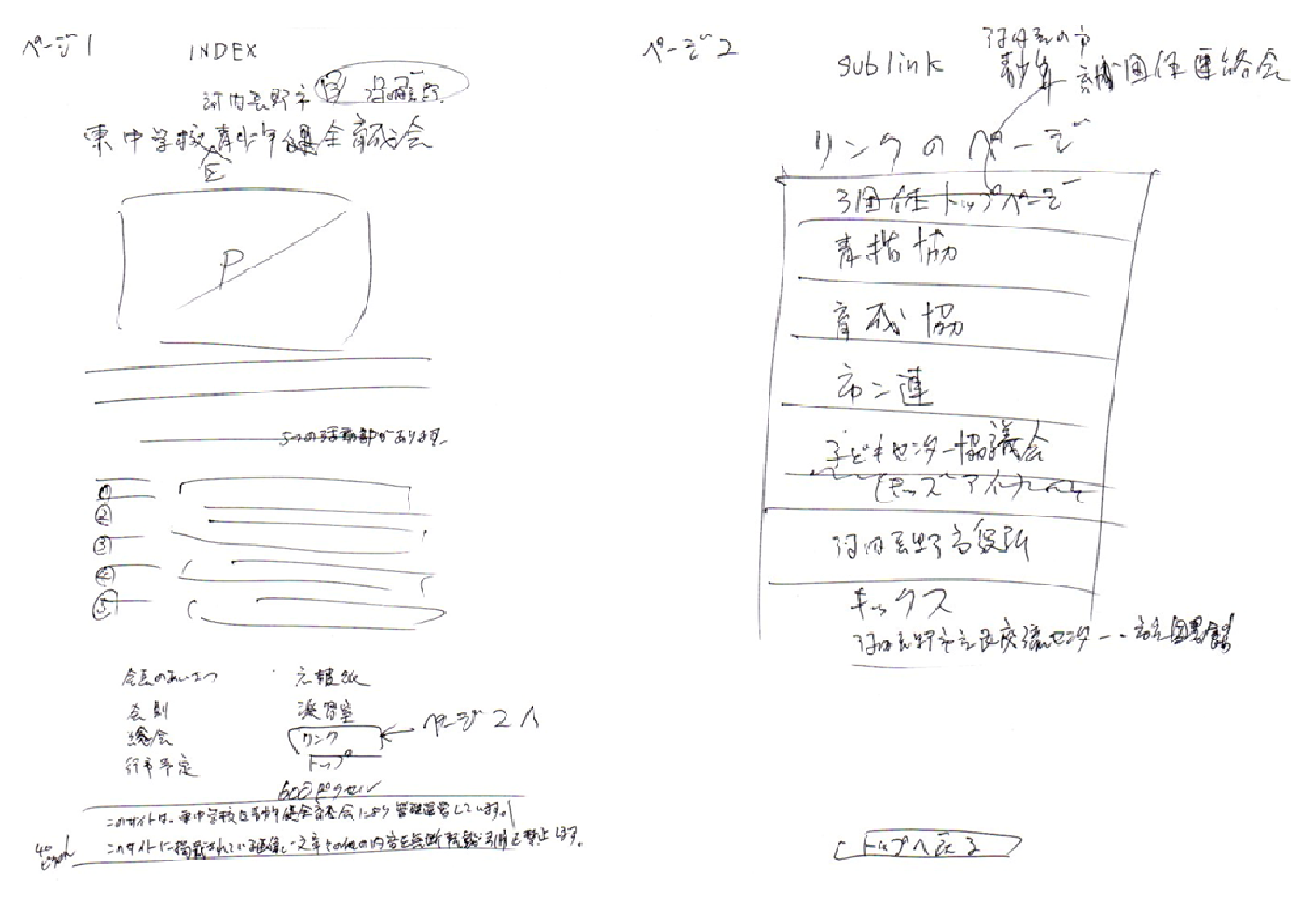

### 2. 設計図を元に、写真・原稿・リンク先アドレス等を集める。

◆写真の取り扱いについて

- 肖像権の問題もありますので、特に青少年の関わるホームページですので、出来るだけ顔アッ プ写真とか名札が写ってる等で問題になる場合もありますので、写真等に加工を加える必要が あったりしますので、取り扱いにはご注意下さい。
- 最近のデジカメ・携帯・スマートフォンの写真は、データが大きいので、撮る側のカメラで小 さくして撮影するか、後からパソコン等で、縮小(ピクセル数)を小さくする必要があります。
- 最近のパソコンはワイド画面が支流になっていますが、まだまだ4:3の画面もあると思いますので、実際の写真の大きさは、横幅は最大でも、600~800ピクセル位までに。

◆原稿の取り扱いについて

 原稿については、他の人に依頼する場合は、特に指定する必要はないのですが、ホームページ 作業をするときは、テキスト原稿(メモ帳・ワードパッド等)にコピーペーストしてから使用し てください。

◆インターネットアドレスのリンク先について

- リンク先アドレスを聞いて手書き等したのを、入力すると間違い等でつながらない場合もあり ますのでリンクさせたいトップページの | E画面左上に表示されているアドレスを、コピー とって、メモ帳などに貼り付けたのを使用した方が間違いが少ない。
- ※ 注)リンク先によっては、許可をもらわないとリンク出来ない所もあるので注意が必要。

### 3. 一連の保存先フォルダを作る。

- いきなりビルダーでホームページを作成して、保存先で迷ってしまわないように、先に一連の フォルダを作っておく。
- Dドライブに、ホームページ用のフォルダを作る。(フォルダ名をつける) 例)○○校区HP
- ○○フォルダの中に、<u>必要に応じたフォルダ</u>と、<u>メインのフォルダ(最新HP)</u>を作る。
- 最新HPフォルダの中に、<u>logoフォルダ</u>と、<u>photoフォルダ</u>、<u>sub1フォルダ(研修用)</u>を作る。

| Back ( 1999)<br>■ ドキュメント<br>■ ピクチャ<br>■ ミュージック<br>■ 豊かームページビルダー17でのHP新規作成~<br>■ ③ホームページビルダー17作成中断から再開編~<br>■ ④ホームページビルダー170サイト転送設定方法<br>■ ● 本の作業フォルダ                                                                                                    | 2 2 2 2 2 2 2 2 2 2 2 2 2 2 2 2 2 2 2                 |
|----------------------------------------------------------------------------------------------------|-------------------------------------------------------|
| ・            ・            ・            ・            ・            ・            ・            ・            ・            ・            ・            ・            ・            ・            ・            ・            ・            ・            ・            ・            ・            ・            ・            ・            ・            ・            ・            ・            ・            ・            ・            ・            ・            ・            ・            ・            ・            ・            ・            ・            ・            ・            ・ | 22 22 22 22 22<br>22 22 22 22<br>22 22 22 22<br>22 22 |

| ノアイル(F) 桶果(E) 3    | ≤示(V) ジール      |   |                  |           |       |             |
|--------------------|----------------|---|------------------|-----------|-------|-------------|
| 🎍 整理 👻 🏢 表示 👻      | 😢 書き込む         |   |                  |           |       |             |
| お気に入りリンク           | 名則             | ^ | 更新日時             | 種類        | サイズ   |             |
| ■ ドナコメント           | 鷆 <u>logo</u>  |   | 2013/11/11 13:32 | ファイル フォルダ |       |             |
|                    | 鷆 <u>photo</u> |   | 2013/11/11 13:33 | ファイル フォルダ | トロフォル | ダの中に作ったフォルダ |
|                    | )) <u>sub1</u> |   | 2013/11/11 13:33 | ファイル フォルダ |       |             |
| じ ミュージック   の 長近の恋事 | $\square$      |   |                  | -         |       |             |

### 4. ビルダー17を使って、新規作成(標準モード)で作成する。

ディスクトップ画面 ビルダー17のショートカットをクリックしてソフトを立ち上げる。 ※どこでも配置モードは、自分のPCでレイアウトした位置が、サーバーにアップ後、他のPCで 閲覧するとレイアウトした位置がズレたりする場合がありますのであまりおすすめ出来ません。

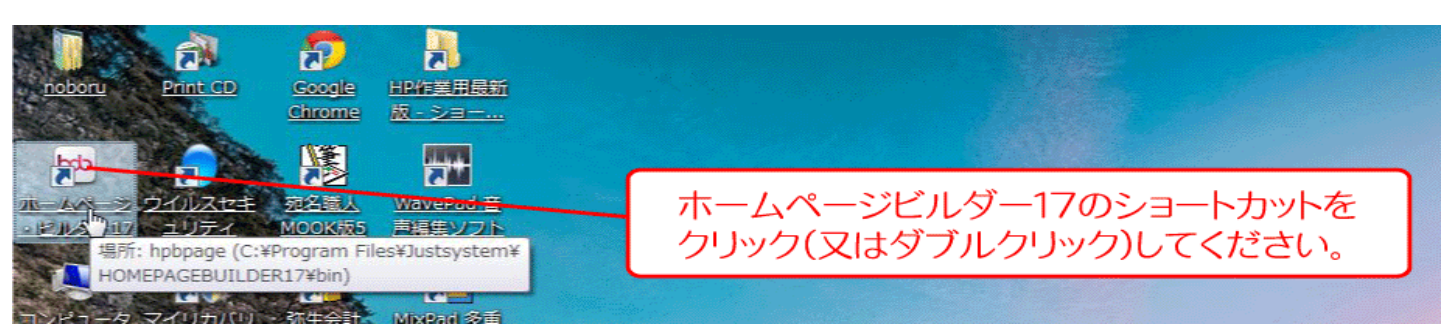

ビルダーガ立ち上がったら下記の画面メニュー 左上のファイルをクリックして、メニューの標準 が表示されるので、×をクリックして閉じる。

モードで新規作成をクリックする。

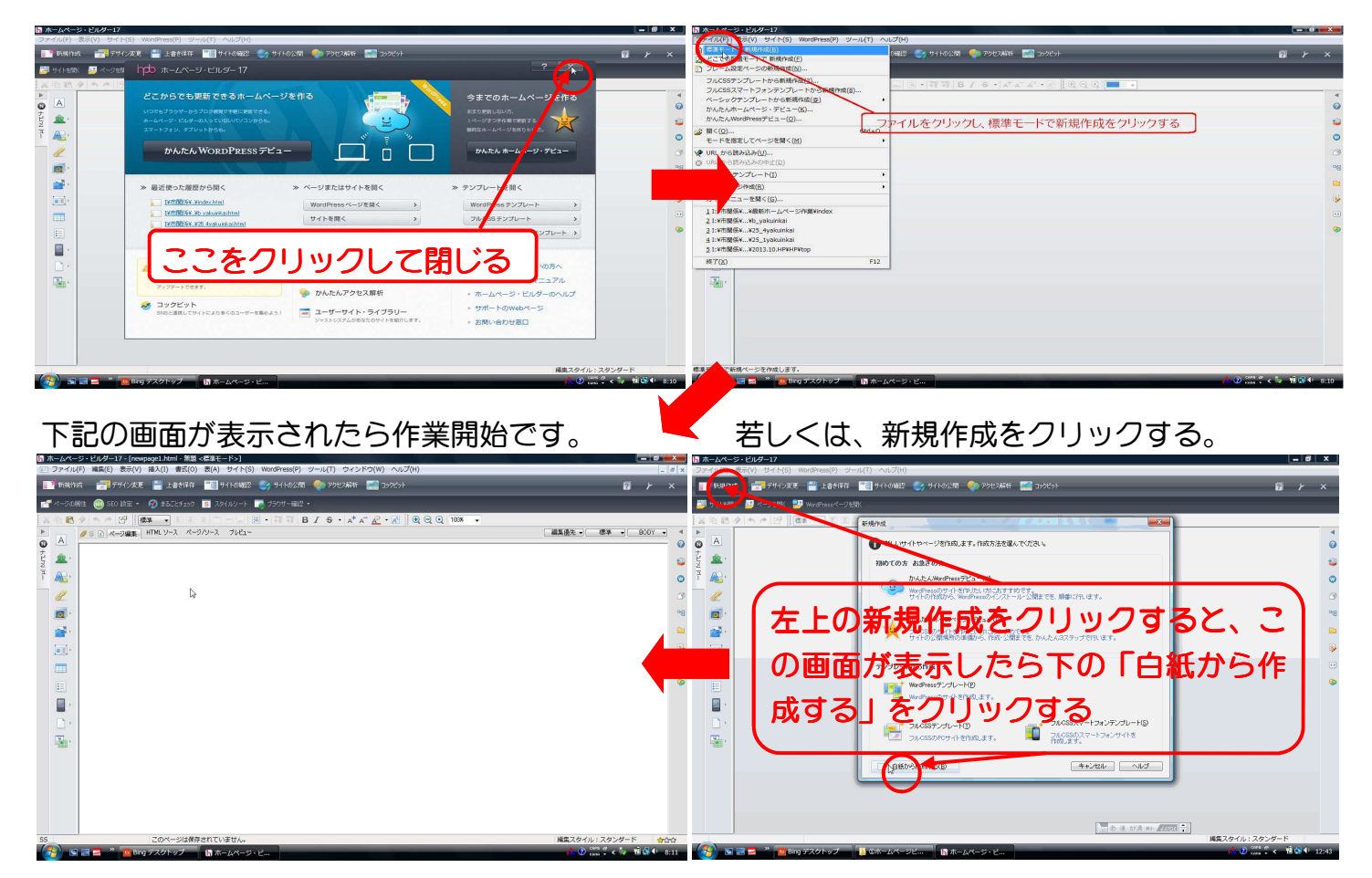

簡単に新規作成する時は、直接テキストを入力しても構いませんが、レイアウトがうまく行かない 場合もあるので、今回は表組みを使って作成します。①左縦メニューバー表の挿入をクリックして ②メニューの行数・列数を決めて、③「表の枠を表示する」のチェックを外し④OKをクリック。

| Ⅰ ホームページ・ビルダー17 - [newpage1.html - 無題 <標準モード>]    |                                                                                                    | - 0 ×                                                                                        |
|---------------------------------------------------|----------------------------------------------------------------------------------------------------|----------------------------------------------------------------------------------------------|
| アイル(F) 編集(E) 表示(V) 挿入(I) 書式(O) 表(A) サイト(     オート) | (S) WordPress(P) ツール(T) ウィンドウ(W) ヘルプ(H)                                                                                                    | _ 8 ×                                                                                        |
| 📑 🎢 新規作成 👘 デザイン変更 💾 上書き保存 📲 サイトの確認                | ឱ 🌝 サイトの公開 🅐 アクセス解析 📰 コックピット                                                                                                    | 0 7 ×                                                                                        |
| 🚰 ページの属性 👜 SEO 設定 🔹 🔗 まるごとチェック 🗵 スタイルシート          | 表の挿入                                                                                                    |                                                                                              |
|                                                   | 表のサイズ       (行款(R):       ()       ()       ()         予助(C):       4       ()       ()       ()         予め何整ページ(個に合わせる(W)       ()       ()       ()       ()         一、表の何整ページ(個に合わせる(W)       ()       ()       ()       ()       ()         ● 素の作巻ページ(個に合わせる(W)       ()       ()       ()       ()       ()       ()       ()       ()       ()       ()       ()       ()       ()       ()       ()       ()       ()       ()       ()       ()       ()       ()       ()       ()       ()       ()       ()       ()       ()       ()       ()       ()       ()       ()       ()       ()       ()       ()       ()       ()       ()       ()       ()       ()       ()       ()       ()       ()       ()       ()       ()       ()       ()       ()       ()       ()       ()       ()       ()       ()       ()       ()       ()       ()       ()       ()       ()       ()       ()       ()       ()       ()       ()       ()       ()       ()       ()       ()       ()       ()       ()       ()       () <th>編集優先 ♥ (標準 ♥) BODY ♥ (<br/>②<br/>③<br/>③<br/>③<br/>③<br/>③<br/>③<br/>③<br/>③<br/>③<br/>③<br/>③<br/>③<br/>③</th> | 編集優先 ♥ (標準 ♥) BODY ♥ (<br>②<br>③<br>③<br>③<br>③<br>③<br>③<br>③<br>③<br>③<br>③<br>③<br>③<br>③ |
| 55 このページは保存されていません。                               |                                                                                                    | 構美人ダイル:人ダンタート                                                                                |
| - 😂 🔚 🚍 🎽 📴 Bing デスクトップ 🛛 🔓 ホームペー                 | ジ・ビ                                                                                                    | 🏠 🕐 кана 🗸 < 🛍 🗔 🌵 13:56                                                                     |

波線の表が出来ますので、表の少し離した所でクリックして、横メニューの図柄で、①センター揃いをクリックする。

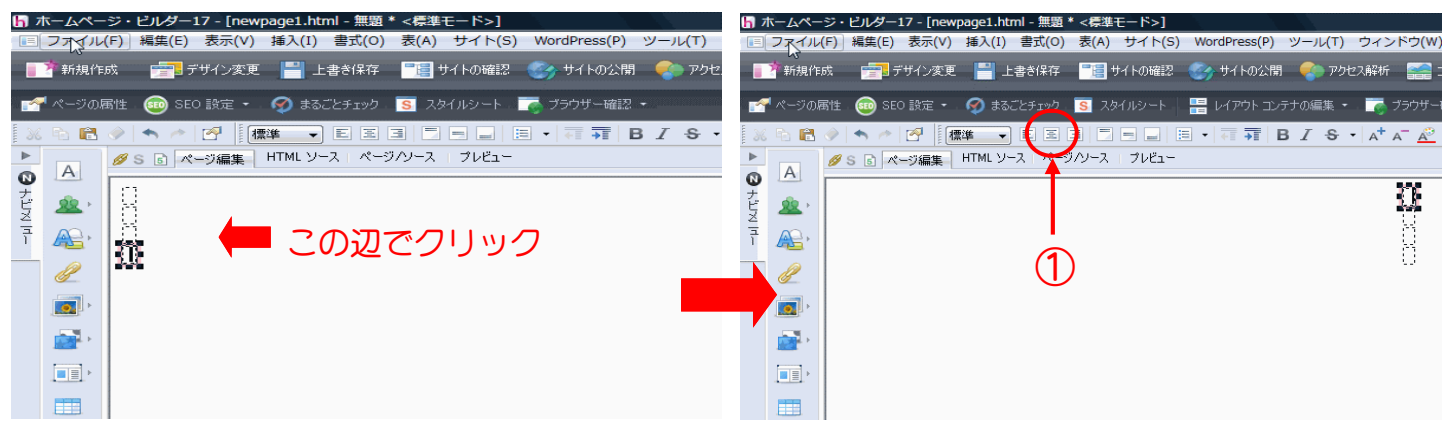

### 表枠の一番上の中でクリックして、「河内長野 市」と入力する。

# 「河内長野市」の文字を選択、左縦メニューの、①・②ロゴ(飾り文字)の挿入をクリック。

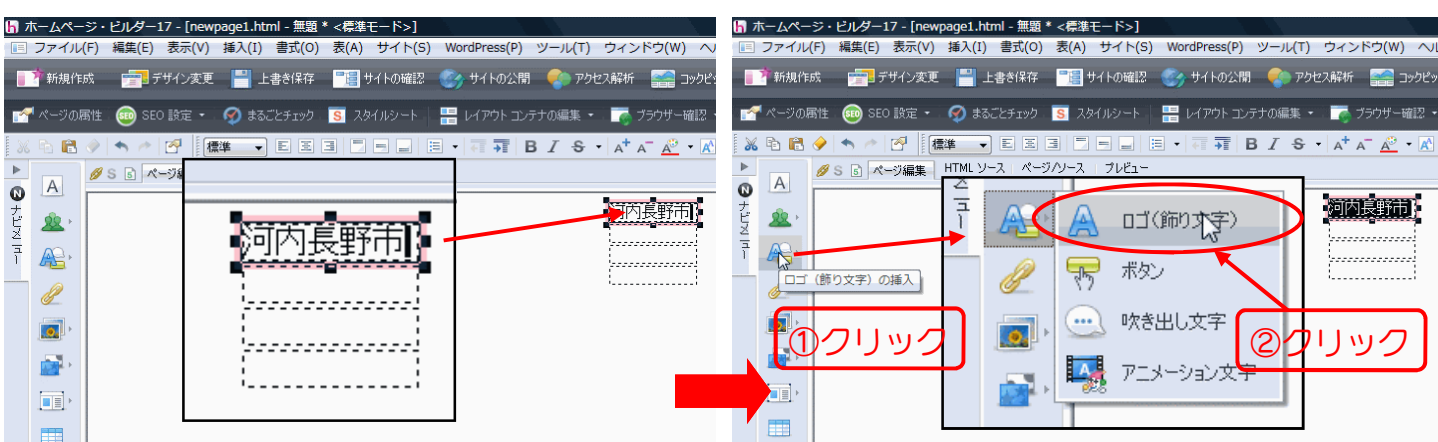

#### ロゴ作成画面で、イメージに合った文字の大きさ雰囲気を選んで完了をクリックする。

| ○ □ □ ○ ← 成 ○ □ □ ○ × ● ○ ○ ○ ○ ○ ○ ○ ○ ○ ○ ○ ○ ○ ○ ○ ○ ○ ○ ○ | <ul> <li>ロゴの作成</li> <li>画像にしたい文字列を入力し、文字の大きさ・雰囲気を選択します。「文字の詳細設定」を<br/>使うとさらに細かく文字の設定ができます。文字の背景に画像を指定するときには、「背景の</li> </ul> |
|---------------------------------------------------------------|----------------------------------------------------------------------------------------------------|
| 設定」を使用します。<br>文字(T):<br>適問長新聞                                 | 設定」を使用します。<br>文字(T):<br>河内長野市                                                                                               |
| 文字の大きさ(Z):                                                    | 文字の大きさ(Z):                                                                                                    |
|                                                               |                                                                                                    |
|                                                               |                                                                                                    |
| 河内長野市<br>背景の設定(B)                                             | 河内長野市<br><sup>背景の設定(B)</sup>                                                                                                |
| 完了 キャンセル ヘルプ                                                  |                                                                                                    |
|                                                               |                                                                                                    |
|                                                               |                                                                                                    |

次に同じ枠内に、河内長野教育立市のまちロゴを挿入します。①挿入→画像ファイル→②ファイル からをクリック③の画面が表示したらロゴの保存されてる場所を選んで、挿入したいロゴを選ん で、④開くをクリック。

|                                                                                                    | 🔓 ホームペー                                               | ージ・ビルダー17 - [new | page1.html - 無題 * <標》                                                    | <b>準モード&gt;]</b>     |                                                 |                 |               |                                |        |                                                                                   |
|----------------------------------------------------------------------------------------------------|-------------------------------------------------------|------------------|--------------------------------------------------------------------------|----------------------|-------------------------------------------------|-----------------|---------------|--------------------------------|--------|-----------------------------------------------------------------------------------|
| 新規作成 デザインズモ アゲインズモ アゲインズモ アゲインズモ アゲイル (m) (m) (m) (m) (m) (m) (m) (m) (m) (m)                                                                                                    | 🔲 ファイル                                                | レ(F) 編集(E) 表示(V) | 插入(I) 書式(O) 表(A                                                          | ) サイト(S) WordP       | ress(P) ツール(T) ウィンドウ(W                          | ) ヘルプ(H)        | -979-2 7661-  |                                |        |                                                                                   |
|                                                                                                    | 📕 🕈 新規作                                               | 軍成 💼 デザイン変更      | 日 リンク(L)<br>動 ロゴ(Q)                                                      | Ctrl+J               | イトの公開 🔹 アクセス解析 📻                                | コックピット          | 3             | 河内                             | 三 明 方  |                                                                                   |
|                                                                                                    | - 📷 ページの                                              | )属性 . 💿 SEO 設定 🔹 | え ボタン( <u>U</u> )…<br>吹き出し(E)…                                           | 1                    | アウト コンテナの編集 🔹 🏾 🏹 ブラウザー                         | 確認 •            | <b>日</b> 開<   | Barran La                      |        |                                                                                   |
| ▲       ●       ●       ●       ●       ●       ●       ●       ●       ●       ●       ●       ●       ●       ●       ●       ●       ●       ●       ●       ●       ●       ●       ●       ●       ●       ●       ●       ●       ●       ●       ●       ●       ●       ●       ●       ●       ●       ●       ●       ●       ●       ●       ●       ●       ●       ●       ●       ●       ●       ●       ●       ●       ●       ●       ●       ●       ●       ●       ●       ●       ●       ●       ●       ●       ●       ●       ●       ●       ●       ●       ●       ●       ●       ●       ●       ●       ●       ●       ●       ●       ●       ●       ●       ●       ●       ●       ●       ●       ●       ●       ●       ●       ●       ●       ●       ●       ●       ●       ●       ●       ●       ●       ●       ●       ●       ●       ●       ●       ●       ●       ●       ●       ●       ●       ●       ●       ●       ●                                                                                                    | X 🖻 🖻                                                 | 🖉 (🔷 🦰 🖉 📗       | 云 写算( <u>R</u> )                                                         |                      | 🗃 B I S • A† A <sup>-</sup> 🧟                   | • \Lambda 🔁 🔾 🤇 | ファイルの場所(D:    | 河内長野教育立市宣言ロゴ                   | 0 🕫 📂▼ |                                                                                   |
| Party      Party      Par |                                                       | ØS 函 ページ編集       | マップ( <u>3</u> )                                                          | •                    |                                                 |                 | 名前            | i 🎫 デスクトップ                     | »      | A                                                                                 |
|                                                                                                    | בייון גיינד א<br>געבא אין גיינד א<br>געבא אין גיינד א |                  | 段落(E)<br>リスト( <u>S</u> )<br>改行 B)<br>水平泉( <u>Z</u> )<br>特殊工 <u>字(Q</u> ) | Ctrl+Enter<br>Ctrl+K | 河内長野                                            | 市               |               | <ul> <li></li></ul>            |        |                                                                                   |
| ジャ・         ファイル(1)         ・         ・         ・         ・         ・         ・         ・         ・         ・         ・         ・         ・         ・         ・         ・         ・         ・         ・         ・         ・         ・         ・         ・         ・         ・         ・         ・         ・         ・         ・         ・         ・         ・         ・         ・         ・         ・         ・         ・         ・         ・         ・         ・         ・         ・         ・         ・         ・         ・         ・         ・         ・         ・         ・         ・         ・         ・         ・         ・         ・         ・         ・         ・         ・         ・         ・         ・         ・         ・         ・         ・         ・         ・         ・         ・         ・         ・         ・         ・         ・         ・         ・         ・         ・         ・         ・         ・         ・         ・         ・         ・         ・         ・         ・         ・         ・         ・         ・         ・         ・         ・         ・         ・         ・ <th< th=""><th><u>«</u></th><th></th><th>画像ファイル(<u>1</u>)<br/>BGM(<u>M</u>)</th><th>• 🖬</th><th><ul> <li>ファイルから(E)</li> <li>素材集から(G)</li> </ul></th><th>2</th><th>ファイル名(N):</th><th><ul> <li></li></ul></th><th></th><th>▼<br/>■<br/>■<br/>■<br/>=<br/>=<br/>=<br/>=<br/>=<br/>=<br/>=<br/>=<br/>=<br/>=<br/>=<br/>=<br/>=</th></th<>                                                                                                    | <u>«</u>                                              |                  | 画像ファイル( <u>1</u> )<br>BGM( <u>M</u> )                                    | • 🖬                  | <ul> <li>ファイルから(E)</li> <li>素材集から(G)</li> </ul> | 2               | ファイル名(N):     | <ul> <li></li></ul>            |        | ▼<br>■<br>■<br>■<br>=<br>=<br>=<br>=<br>=<br>=<br>=<br>=<br>=<br>=<br>=<br>=<br>= |
| Flashタイトリ(g)         日ファイルから 整紙として(出)         入力波字コード(い)         キャッシュ(F)         ・                                                                                                    |                                                       |                  | ファイル(I)<br>画像の効果(G)                                                      | •                    | TWAIN 対応機器から(工)<br>URL を指定して( <u>U</u> )        |                 | ファイルの増重実員(1): | 河内長野教育立市<br>会 DVD RW ドライブ (E:) |        |                                                                                   |
|                                                                                                    |                                                       |                  | Flashタイトル(2)                                                             | E                    | ファイルから 壁紙として(且)                                 |                 | 入力漢字コード(K)    | = キャッシュ (F:)                   |        |                                                                                   |
| IPhone/IPadタイトル(±)…          後 素材集から 整紙として(1)…            III レイアウト枠(2)…           こーカル ディスク (1)            III レイアウト枠(2)…           Shelf                                                                                                    |                                                       |                  | iPhone/iPadタイトル<br>ゴレイアウト枠(Y)…                                           | (±)                  | ▲ 素材集から 壁紙として( <u>I</u> )…                      |                 |               |                                |        |                                                                                   |

ロゴが挿入されると画像が大きいので、バランスの良い大きさまで、シフトを押しながらロゴ角か らカーソルをドラッグして調整する。①次の枠にカーソルを移動させ、文字を入力する。

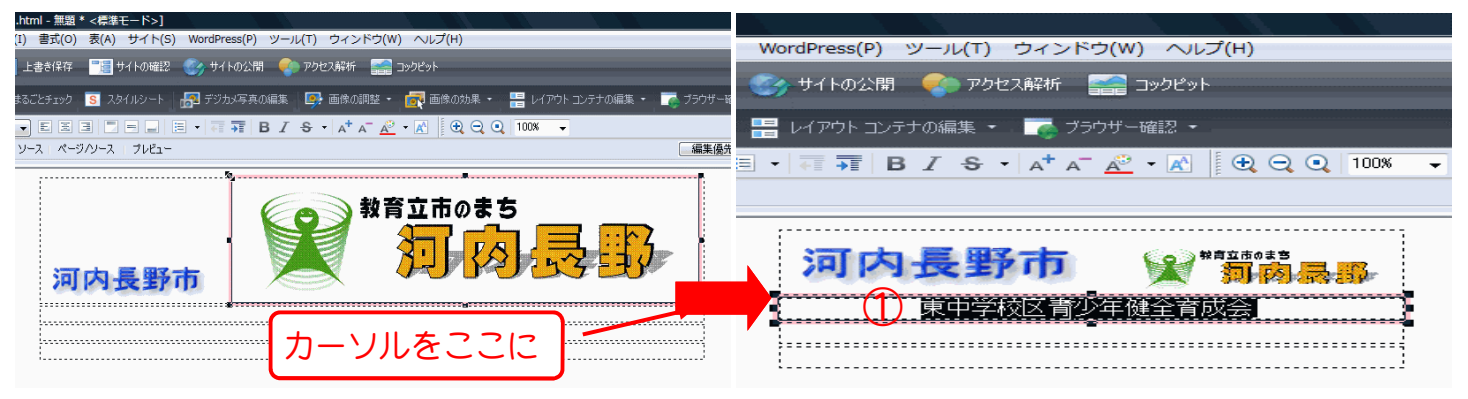

前にページで説明したようにロゴ(飾り文字)の 次の枠に選択を移動し写真を挿入します。挿入 挿入からロゴを作って下さい。別にロゴにこだ →画像ファイル→ファイルをクリック。 

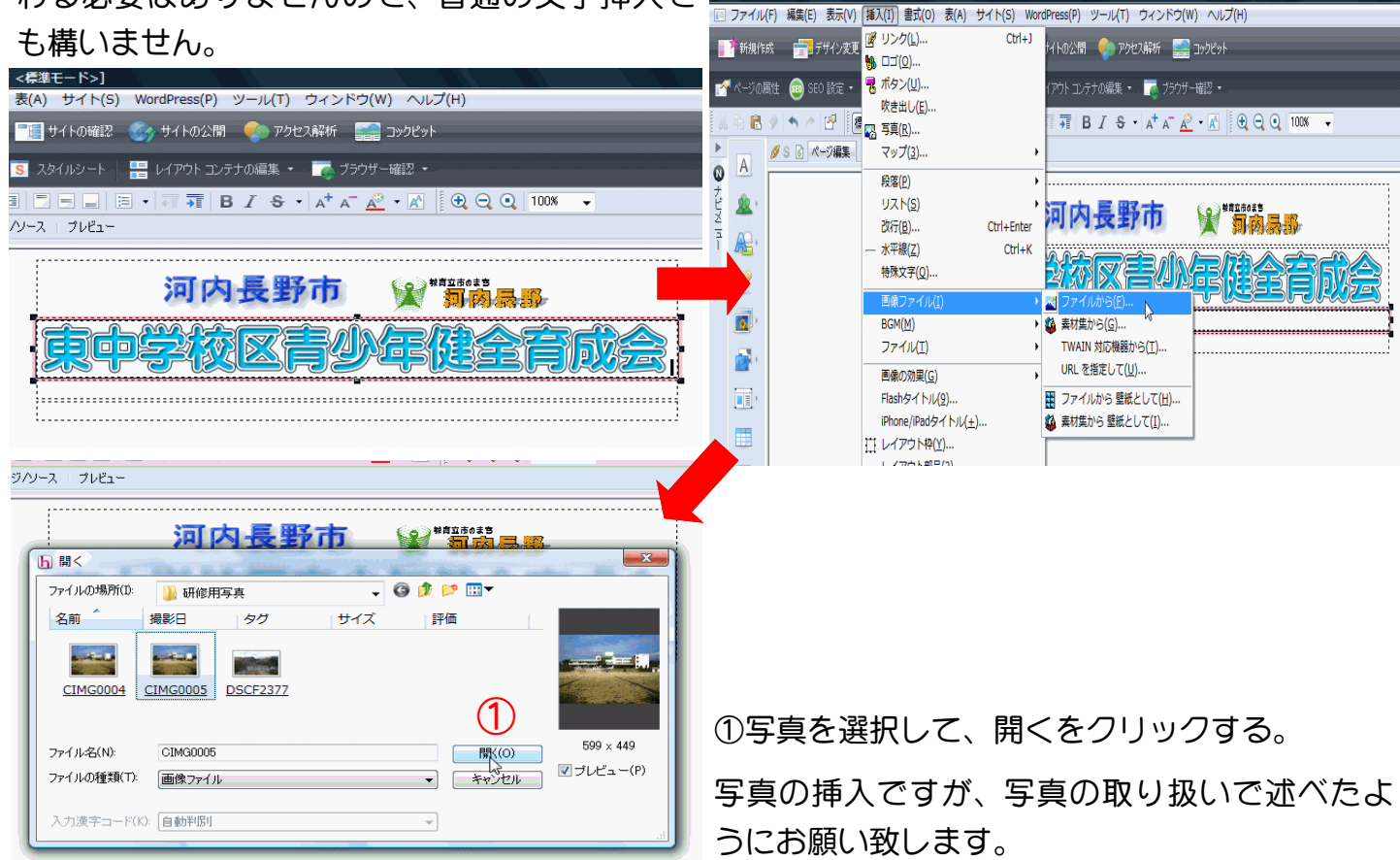

·7

写真が挿入されたら、写真にフレームを付けたいので、写真上で右クリック→メニューから、フォ トフレーム装飾をクリックする。

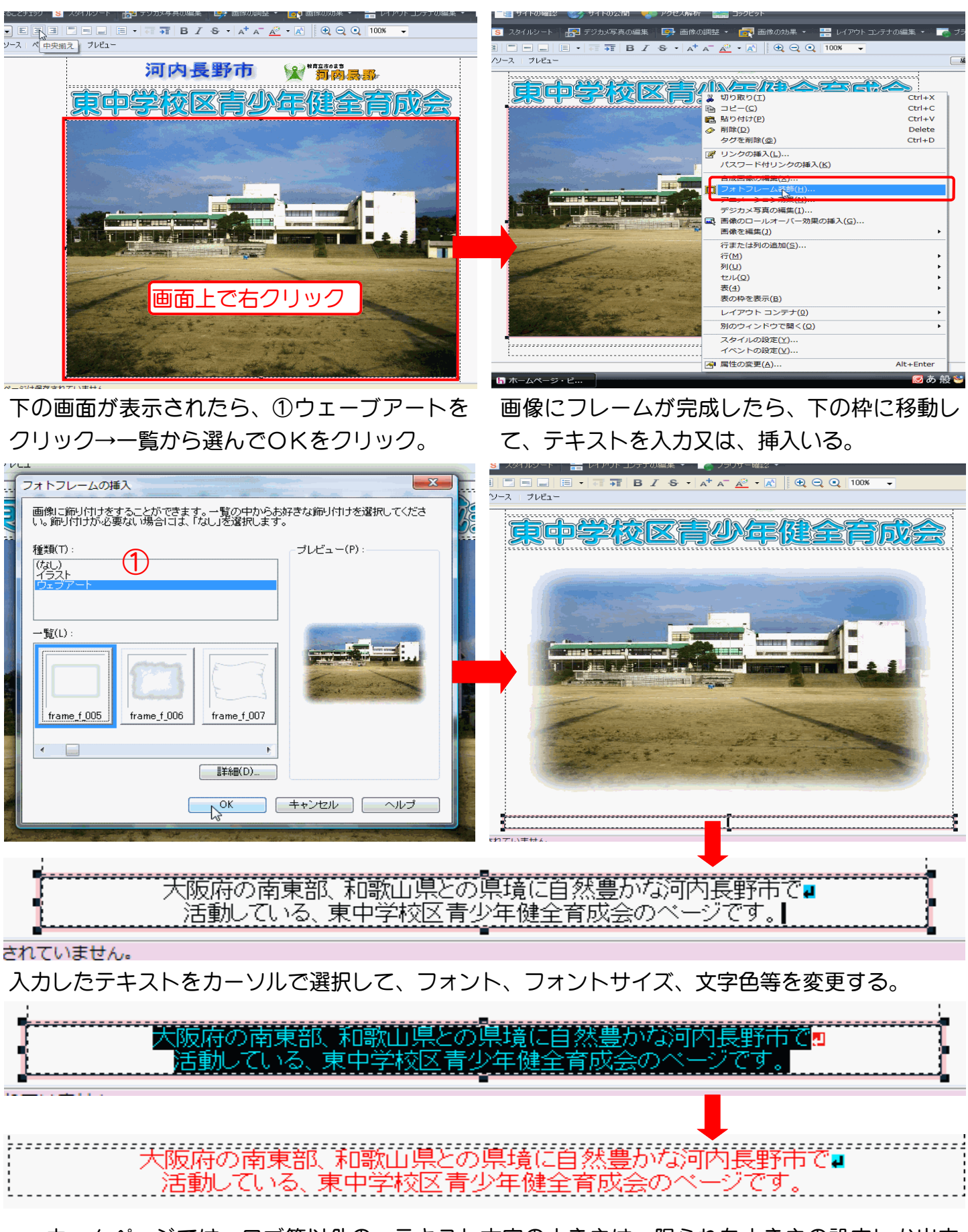

- ◆ ホームページでは、ロゴ等以外の、テキスト文字の大きさは、限られた大きさの設定しか出来ないので注意が必要です。
- ◆ ロゴ等は、文字の詳細設定で自由に大きさの変更は可能です。

次に表を挿入するのですが、出来上がった表の 下で改行を入れてから、表組みを「2列・6 行」・「表の枠を表示する」のチェックを外し OKをクリックして表を挿入する。

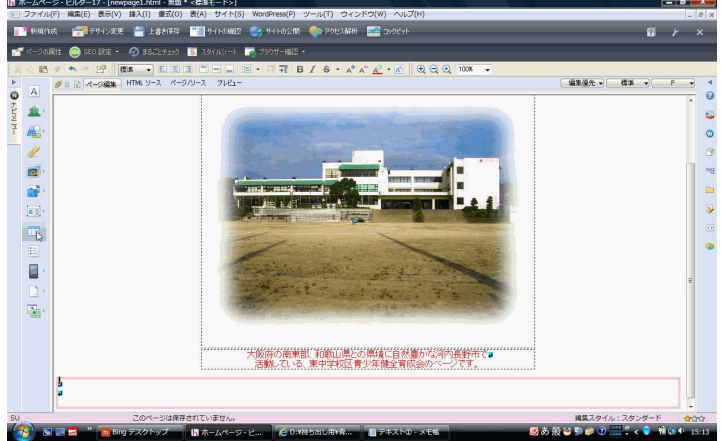

それぞれの枠の中に、レイアウトで決めたテキ ストを入力又は、貼り付ける。左列の枠の幅を 文字サイズに合わせるのに、左枠でクリックし て、選択枠右端で枠を短くして、右側枠内にも テキストを入れる。全体のバランスをみて、枠 の長さを調節する。

| 舌   | 動している、東中学校区青少年健全育成 | 法の | ~- | -2 | 7 | 1 | ţ |
|-----|--------------------|----|----|----|---|---|---|
|     | (東中青少年健全育成会では5つの活動 | 部が | あり | ŧ  | đ |   | 1 |
|     | ① 育成活動部            |    |    |    |   |   | 1 |
|     | ②指導活動部             |    |    |    |   |   | 1 |
|     | ③広報活動部             |    |    |    |   |   | ] |
|     | ④研修活動部             |    |    |    |   |   | 1 |
| -   | ⑤地域活動部             |    |    |    |   |   |   |
| - 1 |                    | S  |    |    |   |   | - |

表が出来たらセンターにして、表の左上をク リックしてから、メニューバーの「表」をク リック→セルを横に結合→右のセルと結合をク リックする。

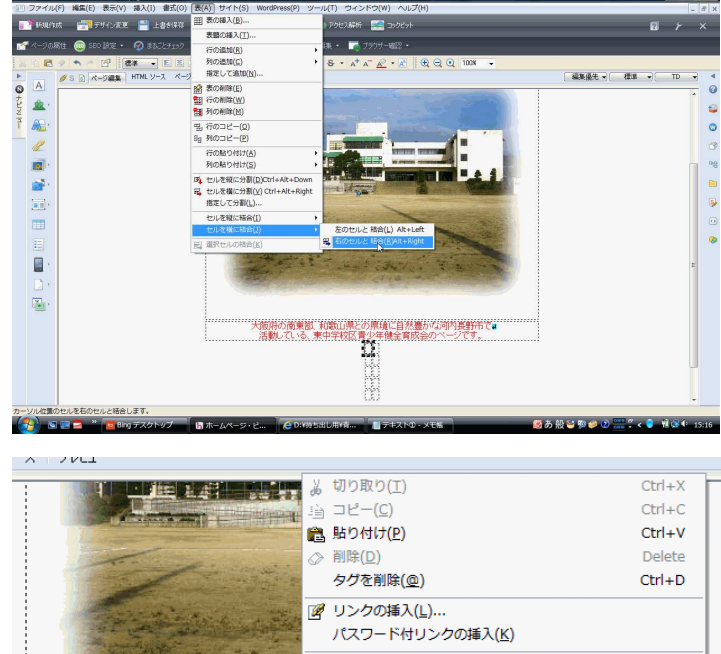

| An other statements and statements                                                                                                    | 💼 貼り付け( <u>P</u> )                  | Ctrl+V    |
|----------------------------------------------------------------------------------------------------|-------------------------------------|-----------|
| 1 Contraction of the second                                                                                                    | ◇ 削除(D)                             | Delete    |
|                                                                                                    | タグを削除( <u>@</u> )                   | Ctrl+D    |
| and the second second                                                                                                    | 図 リンクの挿入(L)…                        |           |
| and the second second s | <br>パスワード付リンクの挿入( <u>K</u> )        |           |
| and the second second                                                                                                    | 行または列の追加( <u>S</u> )                |           |
|                                                                                                    | 行( <u>M</u> )                       | •         |
|                                                                                                    | 列( <u>U</u> )                       | •         |
|                                                                                                    | セル(Q)                               | •         |
|                                                                                                    | 表(4)                                | •         |
| 大阪府の南東部 和歌!                                                                                                    | 表の枠を表示( <u>B</u> )                  |           |
| 活動している、東中学                                                                                                    | レイアウト コンテナ( <u>0</u> )              | •         |
| 東中青少年健全育                                                                                                    | 別のウィンドウで開く( <u>O</u> )              | •         |
| : ①育戍沽動部 : 小字生对家事兼、                                                                                                    | スタイルの設定(Y)                          |           |
| ②指導活動部 清少年の参加する<br>液間定例でのバトロ                                                                                                    | イベントの設定(⊻)                          |           |
| ③広報活動部 広報紙【あおぞら】                                                                                                    | 🛃 属性の変更( <u>A</u> )                 | Alt+Enter |
| 谷部実施事業への)                                                                                                    | 仏戦励刀を行っています。┃                       | W         |
| ◎研修活動部 法員の資質向上の<br>実施しています。                                                                                                    | ための各種研修会や講演会などを                     | <b>.</b>  |
| ⑤地域活動部 肩治会・町会など地<br>開催したり、花いっ                                                                                                    | 域との連携を密にし、地域合同懇認<br>ばい運動の推進も行っています。 | 炎会等を』     |

#### 今作成した枠を選んで、右クリック→属性の変更をクリック。表、表の列の幅等変更出来ます。

| タヴ(T): 表 🔹                                                                  | 1 タグ(T): 表 🔹        |
|-----------------------------------------------------------------------------|---------------------|
| 表 表の列 表のデザイン                                                                | 表 表の列 表のデザイン        |
| レイアウト                                                                       | 列臌(C): 4 🚔 📻 行数:2   |
| 位置揃え(I): 中央揃え ▼                                                             |                     |
|                                                                             | 1 148 (自動) (自動)     |
| 表の幅(W): 🚽 ピクセル 🔻                                                            | 2 (自動) (自動)         |
| 表の高さ(H):                                                                    | 4 (自動) (自動)         |
| 罫線の幅(C):                                                                    |                     |
| セル内の余白(P):                                                                  |                     |
| ☑ 枠表示(D): ■ ピクセル                                                            | -     _ 列属性         |
| 表題                                                                          | 水平位置揃え(H): (自動)     |
| <ul> <li>         ● なし(N)         ● 表の上(F)         ● 表の下(M)     </li> </ul> | - 重直位置揃え(V): (自動) ▼ |
| ·····································                                       | セルの幅(W): I 📄 ピクセル 🗸 |
| Ê(0):                                                                       |                     |
|                                                                             | 活                   |
| Z 0/h                                                                       |                     |
| その他<br>要約(Y):                                                               |                     |
|                                                                             | 第 注                 |
| イベント(E) スタイル(S)                                                             |                     |
|                                                                             |                     |
|                                                                             | F                   |

表の下に改行を入れて、新たな表を作る。この表内には各ページに移動するリンクメニューを作るので、設計段階でなるべく把握しておいた方がいいかも……。後からでも継ぎ足しは出来ますのでご安心を。

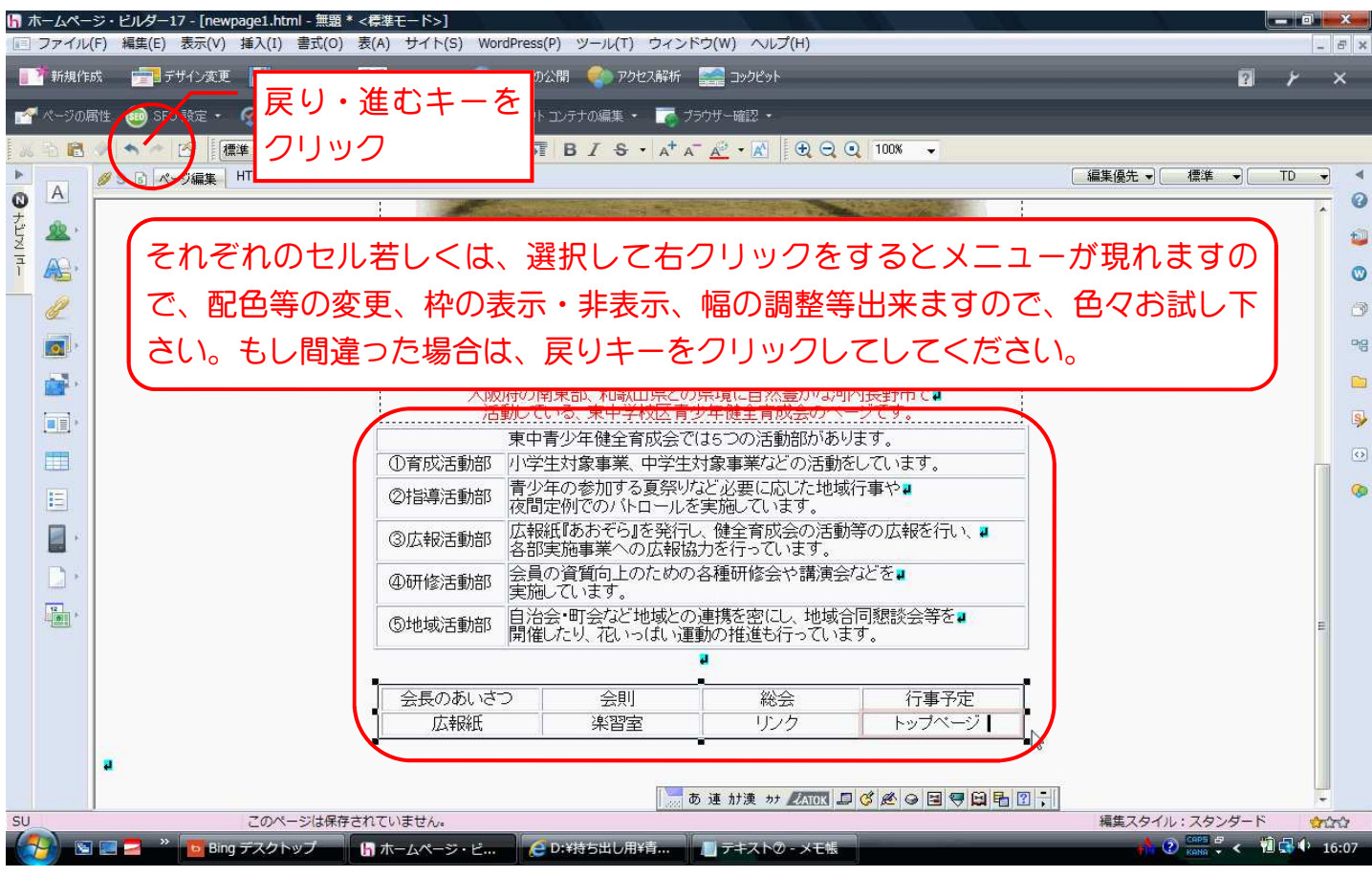

#### 最後に、このサイトの管理運営・禁止事項のテキストを入れる。

| 会長のあいさつ       広報紙                                                                           | 会則<br>楽習室 | 総会<br>リンク | 行事予定<br>トップページ |  |  |  |  |
|---------------------------------------------------------------------------------------------|-----------|-----------|----------------|--|--|--|--|
| _                                                                                           |           | 2         | _              |  |  |  |  |
| このサイトは、東中学校区帯少年健全育成会により管理運営しています。 <mark>2</mark><br>このサイトに掲載されている画像・文章その他の内容を無断転載・引用を禁止します。 |           |           |                |  |  |  |  |
|                                                                                             |           |           |                |  |  |  |  |

色の①をクリックして一覧にない色は、その他をクリックして、表示されたチャートから作る事も 出来る

| 属性         タグ(T):       速         東       麦の列 (表のデザイン)         レイアウト       位置揃え(D:         回り込み:       二 左寄せ(L)         素の幅(W):       600 © ピクセル         素の部(W):       600 © ピクセル         素の高芯(H):       4日 © ピクセル         野線の幅(C):       0 © ピクセル         要線の幅(C):       0 © ピクセル         マーレレ内の余白(P):       0 © ピクセル         マーレレウの余白(P):       0 © ピクセル         ● なし(N)       表の上(F)         ● なし(N)       ● 表の上(F)         ● なし(N)       ● 表の上(F)         ● なし(N)       ● 表の上(F)         ● ない(N)       ● 表の上(F)         ● ない(N)       ● 表の上(F)         ● ない(N)       ● 表の上(F)         ● ない(N)       ● 素の上(F)         ● ない(N)       ● 素の上(F)         ● ない(N)       ● 素の上(F)         ● ない(N)       ● 金融(B) | タヴ(T):       表の行       セル       表の列       表のデザイン         ま       表の行       セル       表の列       表のデザイン         セルのタイフ:       ・       見出しセル(H)       ・       データ セル(D)         レイアウト       ・       ・       ・       ・         水中位置揃え(2):       (自動)       ・       ・       ・         ●直位置揃え(V):       (自動)       ・       ・       ・         セルの幅(W):       ・       ・       ・       ・       ・         セルの高さ(D:       ・       ・       ・       ・       ・       ・         セルの高さ(D:       ・       ・       ・       ・       ・       ・       ・       ・       ・       ・       ・       ・       ・       ・       ・       ・       ・       ・       ・       ・       ・       ・       ・       ・       ・       ・       ・       ・       ・       ・       ・       ・       ・       ・       ・       ・       ・       ・       ・       ・       ・       ・       ・       ・       ・       ・       ・       ・       ・       ・       ・       ・       ・       ・       ・       ・       ・       ・       ・       ・ <t< th=""></t<> |
|----------------------------------------------------------------------------------------------------|----------------------------------------------------------------------------------------------------|
| このサイトに掲載されている画像・文皇その他の内容を無断転載・引用を禁止します。               ・・・・・・・・・・・・・・・・・・・・・・・・・                                                                                                    | このサイトは、東中学校区青少年健全育成会により管理運営しています。2                                                                                                    |

ー連の作業ファイルの保存方法として、ファイ ルをクリック→メニューの中から、「名前を付 けて保存をクリック。

🔓 ホームページ・ビルダー17 - [newpage1.html - 無題 \* <標準モード>] ファイル(F) 編集(E) 表示(V) 挿入(I) 書式(O) 表(A) サイト(S) □ 標準モードで 新規作成(B) どこでも配置モードで新規作成(E) フレーム設定ページの新規作成(N)... フルCSSテンプレートから新規作成(7)... フルCSSスマートフォンテンプレートから新規作成(8)... ベーシックテンプレートから新規作成(@) ۵ かんたんホームページ・デビュー(K)... ナビメ かんたんWordPressデビュー(O)... j≩ 開<(<u>0</u>)... Ctrl+0 7 モードを指定してページを開く(M) リンク先ページを開く(<u>K</u>)... ພ フレーム内にページを開く(E)... 閉じる(C) すべて閉じる(L) 上書き保存(S) Ctrl+S 名前を付けて保存(A) Ctrl+W すべて保存(⊻) 😼 URI から読み込み(U)..

最初に作ったフォルダの場所を選んで、保存を クリック。

|               | MINIZENII                            |                | न्त्र कि 🚍 🛒    | <u>.</u>                  |
|---------------|--------------------------------------|----------------|-----------------|---------------------------|
| h 名前を付けて保存    | A TOTAL AND A DECIMAL OF             | and the second | Aurilla III. au | X                         |
| (呆存する場所(I):   | 🐌 HP 🛛 💦                             | G 🤌            | 📂 🛄 🔻           |                           |
| 名前 夏          | 「二 デスクトップ                            |                |                 |                           |
| 퉬 <u>logo</u> | 🔮 ネットワーク<br>🔤 noboru                 |                |                 |                           |
| 퉬 <u>sub1</u> |                                      |                |                 |                           |
|               | 型 コンピュータ<br> ▲ ローキル ディスク (C)         |                |                 |                           |
|               | 🔤 ローカル ディスク (D.)                     |                |                 |                           |
|               | ▶ 持ち出し用                              |                |                 |                           |
| ファイル名(N):     | 🌽 香少年月成団1年協議会広報部<br>퉲 2013.11.28 用資料 |                |                 | (保存(S)                    |
| ファイルの種類(T):   |                                      |                |                 | <ul> <li>キャンセル</li> </ul> |
| 出力漢字コード(K):   | ы 沁内長野教育立市宣言ロコ<br>퉲 HP               |                |                 |                           |
|               | 🛃 DVD RW ドライブ (E:)                   |                |                 |                           |
|               | 2 (F)                                |                |                 |                           |

下記の画面が表示されたら、素材ファイルをコ ピーして保存しますので、それぞれの保存場所 を指定する必要があります。指定しないで保存 すると、全てHPフォルダ内に保存されますの で、後の作業にも影響がでて来ますので、注意 してください。

| N | 素材ファイルをコピーして保存                                                                                                    | Image: Signature     Image: Signature     Image: Signature< |
|---|----------------------------------------------------------------------------------------------------|----------------------------------------------------------------------------------------------------|
|   | 1ページは、1つのHTMLファイルと 複数の素材ファイルで構成されています。<br>ページを保存するときには、それらのファイルも同時に保存することになります。<br>保存するページには、以下の素材ファイルが 新しく挿入されました。素材ファイルをコピーする際に、<br>ファイル名または保存場所を変更したい場合は、ファイルを選択後、「選択項目の変更」で指定してください                                                                                             |                                                                                                    |
|   | ファイル名     保存場所     ファイルのコピー       logo1 gif     (HTML ファイルと同じフォルダ) する     する       8 gif     (HTML ファイルと同じフォルダ) する     していたいのコピー       logo2 gif     (HTML ファイルと同じフォルダ) する     していたいのコピー       CIMG00051 jpg     (HTML ファイルと同じフォルダ) する     したいこのののののののののののののののののののののののののののののののののののの | <ul> <li>③ホームページビルダー17のアップデータにつく</li> <li>③ ⑦写真の縮小</li> <li>BP</li> <li>◎ logolh</li> <li>● phot 作成日時: 2013/11/11 13:32</li> <li>● sub1</li> </ul>                                                                                                    |
|   | <ul> <li>         選択項目の変更<br/>ファイル名(F): logo1gif<br/>保存場所(D): 脇部ホームページ研修資料¥2013.11.28用資料¥HP¥<br/>『保存場所にファイルをコピーする(C)<br/>全ての保存先を決め<br/>上書記時に自動的にファイル名を変更する(R)<br/>たら保存をクリック<br/>保存3</li></ul>                                                                                       | ○ 河内長野教育立市宣言□ゴ                                                                                                    |

右の画面が表示されたら、閉じるをクリックしてください。

これで、トップページの作成は終了です。作成 途中でも保存は出来ますので、時間のない時は 先に保存しておいて下さい。

IEファイルは、「<u>newpage1</u>.html」となって いますので、後で下線部を「index」に変更し てください。

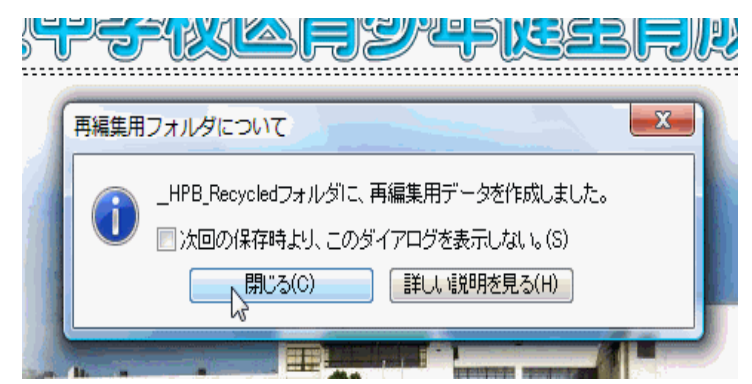

### 中断からの再開

ホームページ作業を再開するには、ホームページビルダー17を立ち上げて、下記の画面左真ん中の 「最近使った履歴から開く」の一覧から開くか、下の画面を×で消して、ファイルをクリック→開 くをクリック→保存した場所を探して開く方法があります。

先に保存されているフォルダ内の開きたいHTMLドキュメントの上で、右クリック→一覧のなかか ら、ホームページ・ビルダー17で編集をクリックして開く方法もあります。

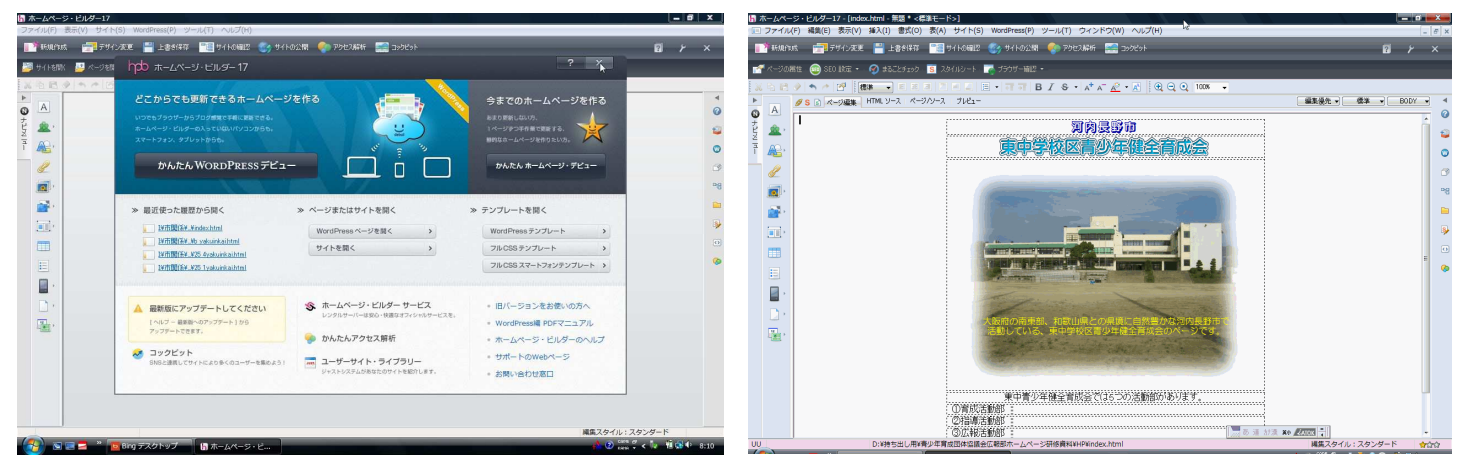

次に、リンクのページを新規に作成します。新 規の作り方は最初のページと同じ方法です。

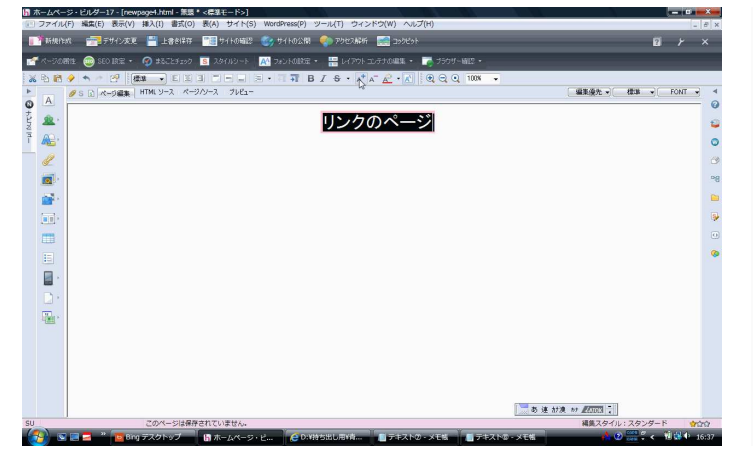

タイトルページテキストは直接入力装飾した、 下に表を作成してリンク先のテキスト入力。

リンクのページ

| 3団体トップページ              |
|------------------------|
| 青指協                    |
| 育成協                    |
| 市こ連                    |
| 河内長野市子どもセンター協議会(キッズアイ) |
| 河内長野市役所                |
| <b>中ックス(交流センター)</b>    |

### 全体を選んで、右クリック→属性の変更をク リック→変更箇所を指定してOKをクリック。

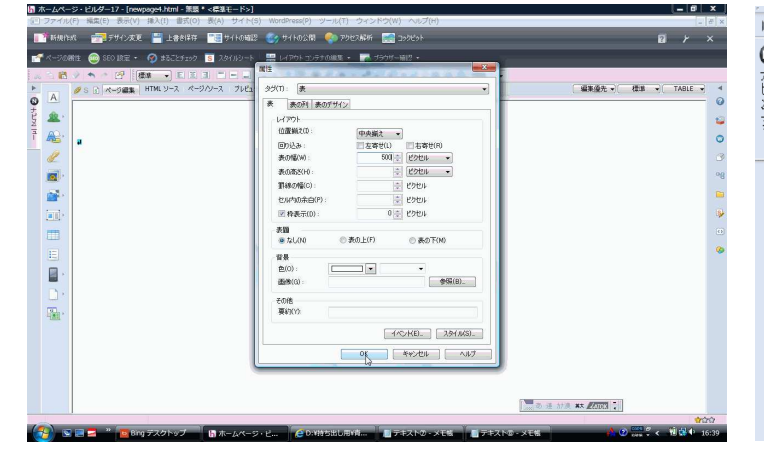

それぞれの項目をボタンに変更若しくは、その ままリンクアドレスを設定しても構いません。

| • | A          | 💋 S 🖻 ページ編集 | HTML ソース   ページハノース   ブレビュー |
|---|------------|-------------|----------------------------|
|   | <u>\$</u>  |             | リンクのページ                    |
| ī | Æ          | A OJ(節)文字)  |                            |
|   | P          |             |                            |
|   | <b>)</b> , | ・ 吹き出し文字    | 3団体トップページ                  |
|   | <u>,</u>   | 🌄 アニメーション文字 | 青指協                        |
|   |            |             | 育成協                        |
|   | <u> </u>   |             | 市こ連                        |
|   |            |             | 河内長野市子どもセンター協議会(キッズアイ)     |
|   | Ξ          |             | 河内長野市役所                    |
|   |            |             | キックス(交流センター)               |

下の画面は、ボタンの詳細設定で、ここで微調 整をしてボタンを整える事が出来る。

右の画面は、ボタン作成画面で、いろんな一覧 から選ぶ事が出来る。

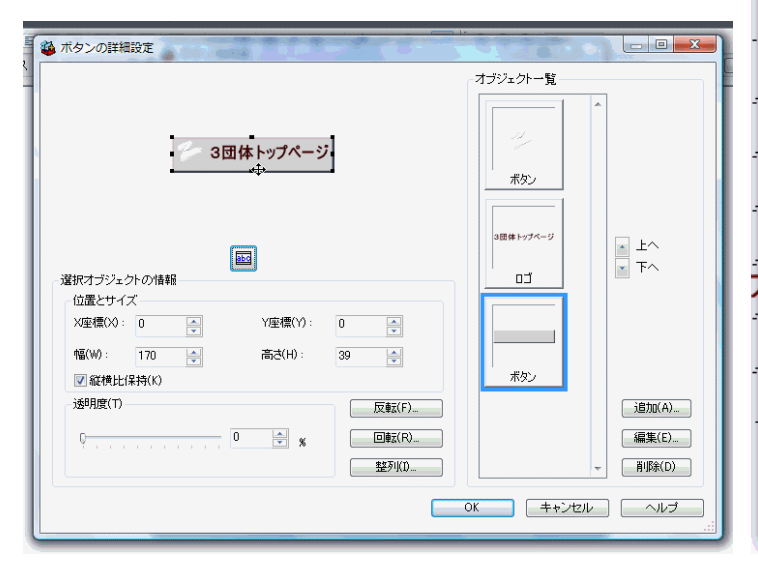

ボタン作成が終わったら、このページ全体を保存してください。保存方法は新規に保存した時と同じで、ボタンの保存場所は、subフォルダの中にlogoフォルダを作ってその中に保存してください。このページのファイル名は右の画面ファイル名を「sublink」に変更して保存。

ファイル名については、わかりやすい名前若し くは作成ページのタイトル名を英数字表記して ください。

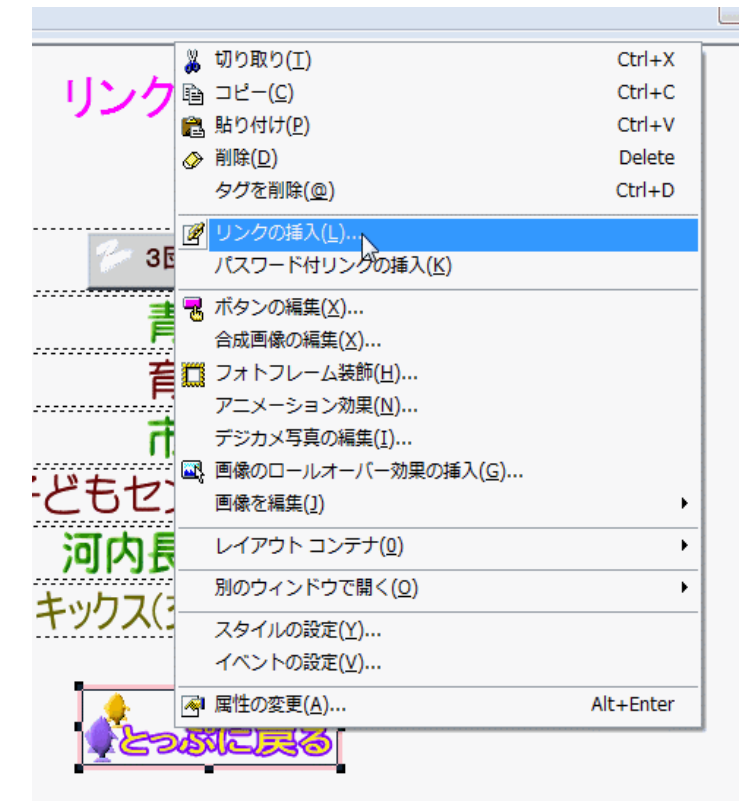

| <ul> <li>● F C + - ※</li> <li>● ボタンの作成</li> </ul> |                   |
|---------------------------------------------------|-------------------|
| 画像にしたい文字列を入力し、文字の大きさ・雰囲気を<br>らに細が文字やその背景の設定ができます。 | 選択します。「詳細設定」を使うとさ |
| 文字(T):<br>とっぷに戻る                                  |                   |
| 文字の大きさ(Z):                                        |                   |
|                                                   |                   |
| htp101c htp115a htp115b                           | btn115c btn121a   |
|                                                   | - Builde          |
| לעלק                                              | []                |
|                                                   |                   |
| 完了                                                | キャンセル ヘルプ         |

| リンクのページ                               |                              |                |             |         |   |                           |  |
|---------------------------------------|------------------------------|----------------|-------------|---------|---|---------------------------|--|
| h 名前を付けて係                             | 存                            |                |             |         |   |                           |  |
| 保存する場所(I):                            | 🐌 нр                         |                | •           | G 🌶 📂 🖽 | • |                           |  |
| 名前                                    | 更新日時                         | 種類             | サイズ         | タグ      |   |                           |  |
| )) logo                               |                              |                | 鷆 photo     | 2       |   |                           |  |
| sub1                                  |                              |                | index       |         |   |                           |  |
| ファイル名(N):<br>ファイルの種類(T):<br>出力連字コード(K | sub1 <br>HTML ファイル<br>): 無変換 | , (*html*htm*s | shtml*shtm) |         |   | (保存(S))<br>(米存)<br>(キャンセル |  |
|                                       |                              |                |             |         |   |                           |  |
|                                       |                              |                |             |         |   |                           |  |
|                                       |                              |                |             |         |   |                           |  |

リンク挿入は、各ボタンの上で右クリック→リ ンクの挿入で設定してください。

リンク先アドレスは、メモ帳などにあらかじめ コピーとっておくと作業しやすいです。

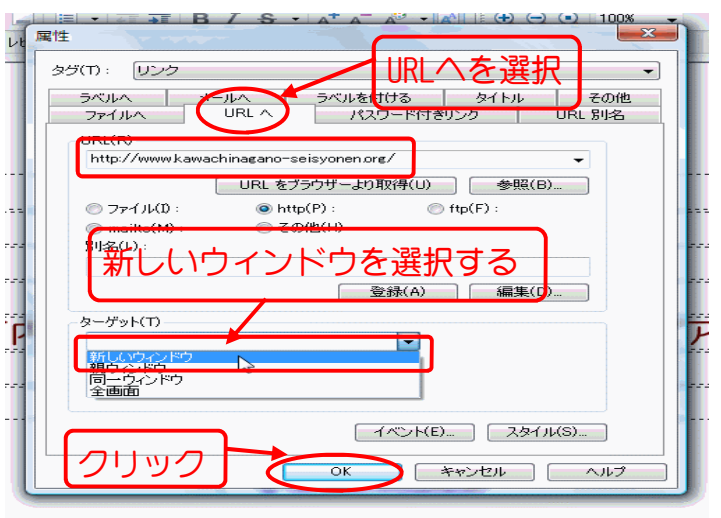

ー連の作業が終わったら上書き保存してくださ次に、ページリンクの語い。ファイルをクリック→上書き保存をクリッする箇所で、右クリック ク。他の画面が現れたら順追って保存してくだの挿入をクリックする。 さい。

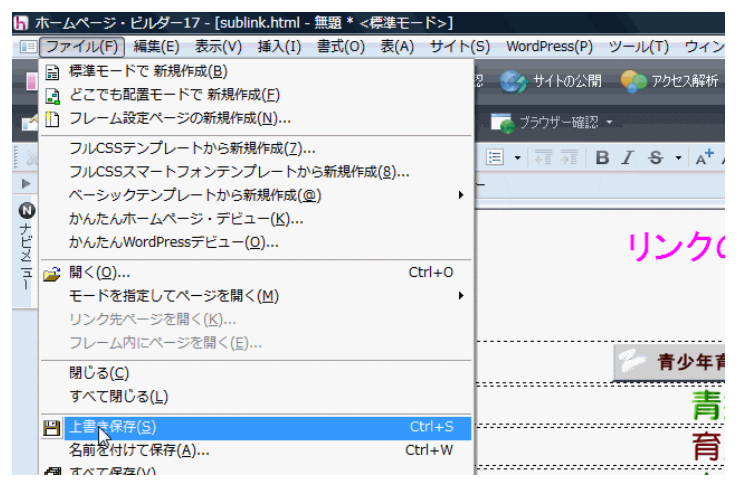

下の画面が表示されたら、ファイルへをクリッ ク→参照をクリック→ファイルの場所からペー ジリンクさせたいファイル名を選んで開くをク リックする。

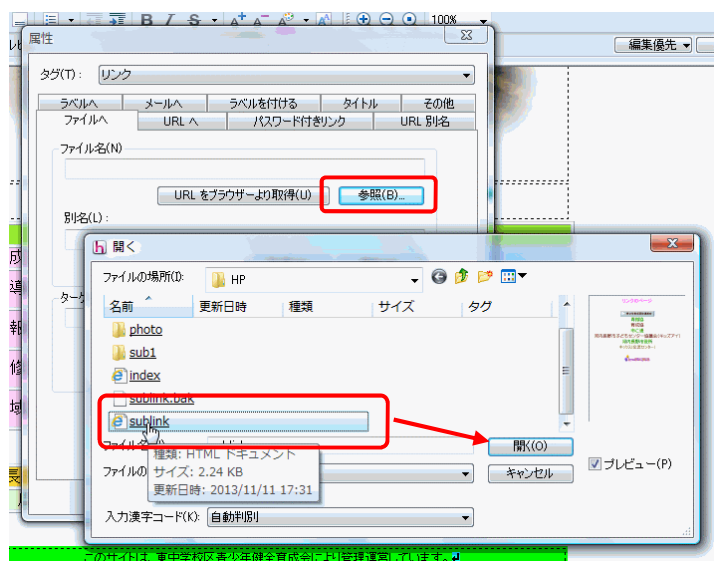

作業が終われば、上書き保存してください。保 存したフォルダを開くと右の画面のように、

「index.bak」「sublink.bak」ファイルが出来 ているのが確認できます。このファイルは、変 更して上書きされると作成されるファイルです ので、サーバーアップの時は、出来るだけアッ プしないように削除してください。変更した ファイルの目安にもなりますので、あくまで最 終的に削除すれば問題はありません。

次に、ページリンクの設定をします。リンクを する箇所で、右クリック→メニューからリンク の挿入をクリックする。

| to an all and and  | 120        | and the second second s |           |
|--------------------|------------|----------------------------------------------------------------------------------------------------|-----------|
| Same and the       | 2          | 切り取り(工)                                                                                                    | Ctrl+X    |
| and a state of the | Þ          | ⊐ピ <u>−(C</u> )                                                                                                    | Ctrl+C    |
|                    | <b>1</b>   | 貼り付け(P)                                                                                                    | Ctrl+V    |
|                    | $\diamond$ | 削除( <u>D</u> )                                                                                                    | Delete    |
|                    |            | タグを削除(@)                                                                                                    | Ctrl+D    |
| )県境(に自然)           |            |                                                                                                    |           |
| 少年健全育剧             | 2          | り」<br>2003軍八( <u></u> )…                                                                                                    |           |
| は5つの活動             |            | パスワード付リンクの挿入(K)                                                                                                    |           |
| 対象事業など             |            | 行または列の追加( <u>S</u> )                                                                                                    |           |
| など必要に広             |            | 行(M)                                                                                                    | •         |
| を実施している            |            | 列(U)                                                                                                    | •         |
| , 健全育成:            |            | セル(Q)                                                                                                    | •         |
| うたってい              |            | 表(4)                                                                                                    | •         |
| )各種研修会:            |            | 表の枠を非表示( <u>B</u> )                                                                                                    |           |
|                    |            | レイアウト コンテナ(0)                                                                                                    | •         |
| )連携を密にし<br>動の推進も行  |            | 別のウィンドウで開く( <u>O</u> )                                                                                                    | •         |
| 2                  |            | スタイルの設定(Y)                                                                                                    |           |
|                    |            | イベントの設定( <u>V</u> )                                                                                                    |           |
| 総合                 | -          | 属性の変更( <u>A</u> )                                                                                                    | Alt+Enter |
| Jン-                |            |                                                                                                    |           |
|                    |            |                                                                                                    |           |
| -                  |            |                                                                                                    |           |

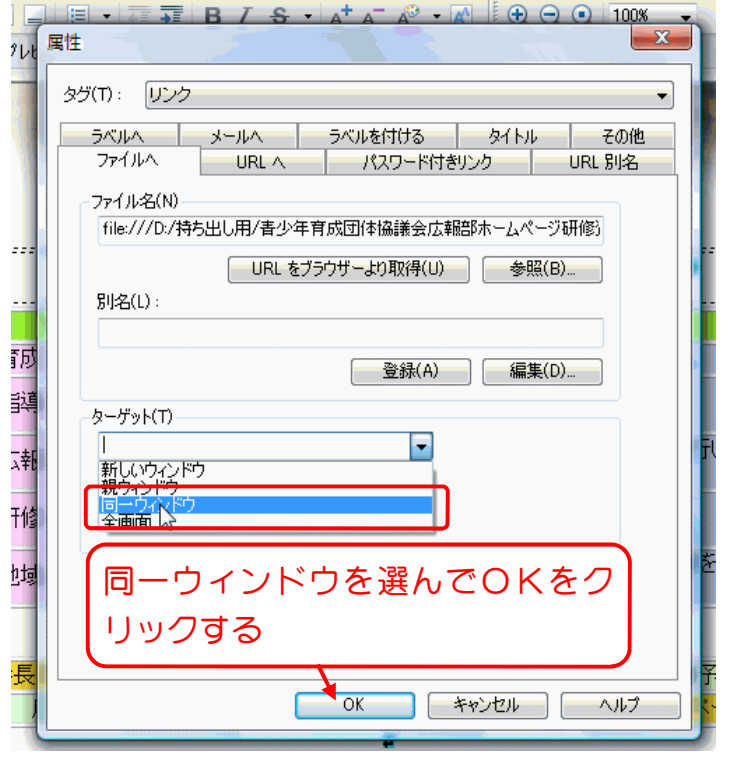

|                | 80.00         | <b>,</b>    |           |  |  |
|----------------|---------------|-------------|-----------|--|--|
| 名前             | 更新日           | 時           | 種類        |  |  |
| <u> logo</u>   | <u>2013/1</u> | 1/11 17:31  | ファイル フォルダ |  |  |
| 🐌 <u>photo</u> | 2013/1        | 1/11 16:31  | ファイル フォルダ |  |  |
| )) <u>sub1</u> | 2013/1        | 1/11 17:04  | ファイルフォルダ  |  |  |
| index.bak      | 20            | ウイルス検査      |           |  |  |
| index          | 20            | 2 1707 COLL |           |  |  |
| sublink.bak    | 20            | 解凍(E)       | •         |  |  |
| sublink        | 20            | 圧縮(C)       |           |  |  |
|                |               | 送る(N)       | +         |  |  |
|                |               | 切り取り(T)     |           |  |  |
|                |               | ⊐ピー(C)      |           |  |  |
|                |               | ショートカット     | の作成(S)    |  |  |
|                |               | 削除(D)       |           |  |  |
|                |               | 名前の変更(M)    |           |  |  |
|                |               | プロパティ(R)    |           |  |  |
|                |               |             |           |  |  |

以上で新規ホームページ作成は終了です。

### 5. ビルダー17のサーバー転送設定 若しくは、フリーソフト FFFTP(1.98g)の転送設定。

☆ホームページ・ビルダー17のサーバー転送設定

サーバーに転送(アップロード)する方法は、① サイトをクリック→転送設定→転送設定の新規 作成をクリックする。 下の画面で、②名前を変更して、OKをクリッ クする。

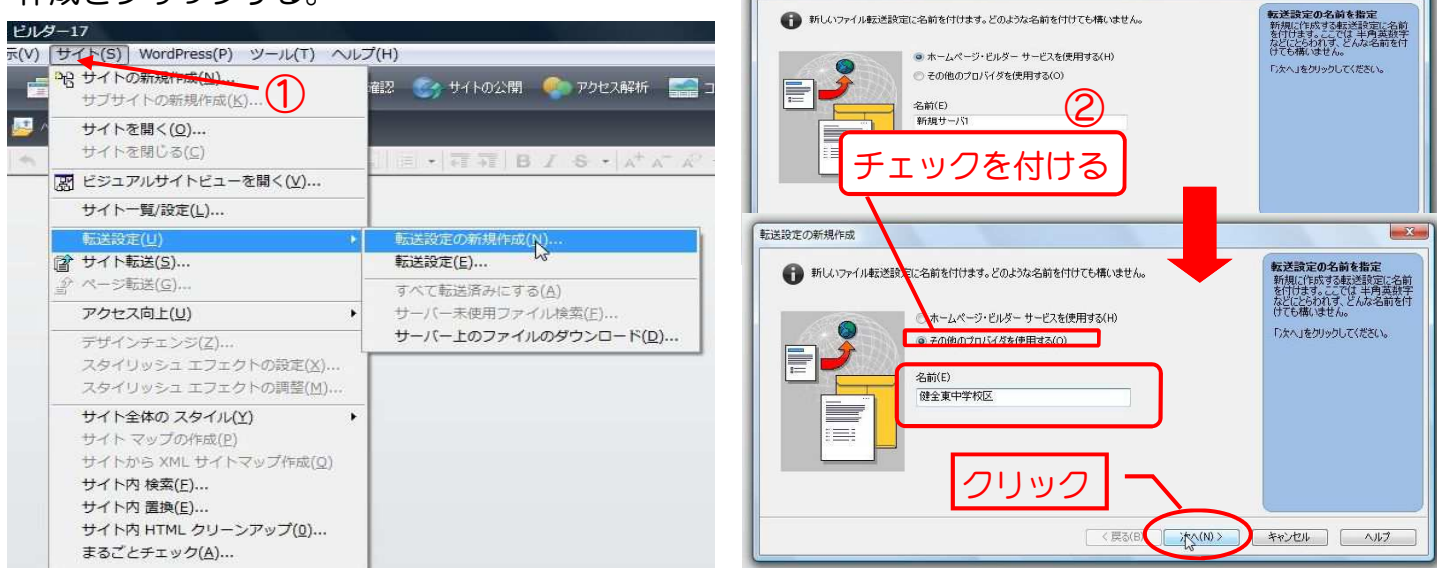

転送設定の新規作成

下の画面で、①プロバイダの選択は、一覧から「その他」を選んでください。②FTPサーバー名は、「www.kawachinagano-seisyonen.org」になります。③FTPアカウント名「ここは各団体・校区に割り当てられているアカウント名を入力してください。④FTPパスワード「ここも各団体・校区に割り当てられているパスワードをご使用ください。⑤「次へ」をクリックしてください。

※パスワードに関しては、各団体・校区変更は可能ですが、サーバー管理上、変更される場合は管理者へ申請登録が必要です。パスワード等の取り扱いには十分ご注意ください。

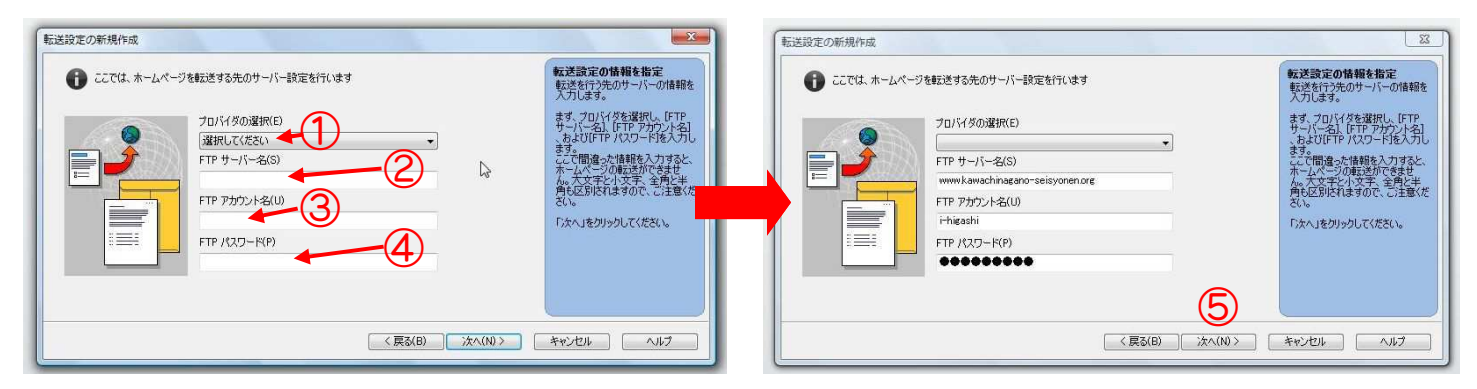

転送先フォルダを指定します。①に全ての団体・校区は「/web」と入力してください。入力が終わ ると②完了をクリックしてください。下右側の画面が表示されたら、③をクリックしてください。

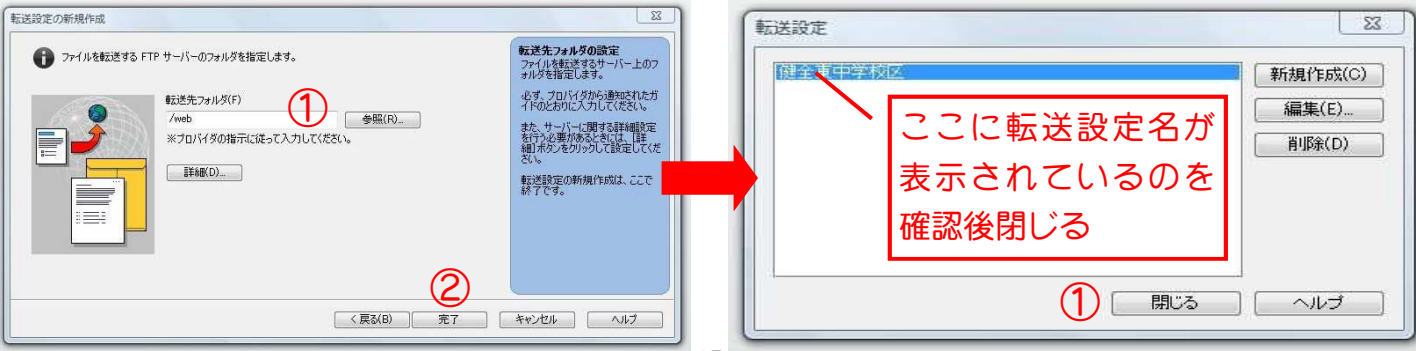

### ☆フリーソフト 「FFFTPIのサーバー転送設定

● 最新の「FFFTP(1.98g)」では、ウィンドウズ8まで対応しています。マスターパスワードを設定す ると転送時に、ファイルを暗号化して転送しますので比較的に信頼性のあるフリーソフトで す。転送時にもファイル等の横並びで表示するので、分かりやすいが注意する所もあります。

左下画面ディスクトップのFFFTPのショートカットをクリックすると(マスターパスワード設定時) ①が表示されるので、自分で決めたマスターパスワードを入力してOKをクリックしてください。 ※マスターパスワードは、忘れないようにご注意してください。(PCには記憶されません)

FFFTPが開くと、右下の画面②が表示されたら、新規ホストをクリックしてください。

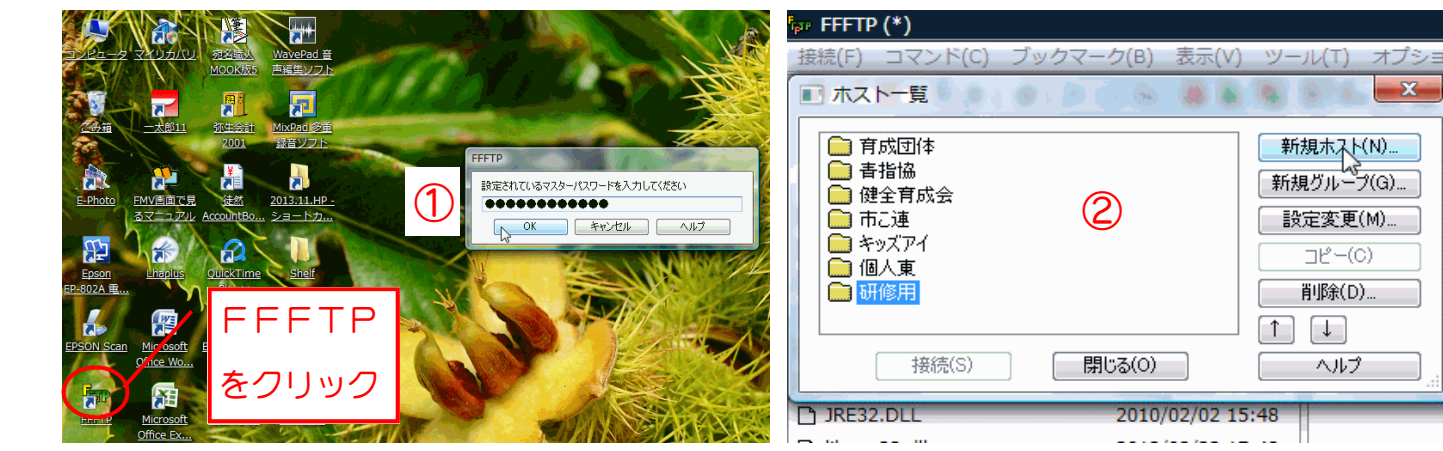

②の画面を「閉じる」で消した場合は、接続を クリック→接続、若しくは、接続→ホストの設 定をクリックと②の画面が開きます。接続する 場合は接続先を確認の上、接続をクリック。

下の画面、ホストの設定で、各団体・校区に割 り当てられている、①ホストの設定名、②ホス ト名、③ユーザー名、④パスワード、⑤ホスト の初期フォルダを入力してOKをクリック。

X

ヘルプ

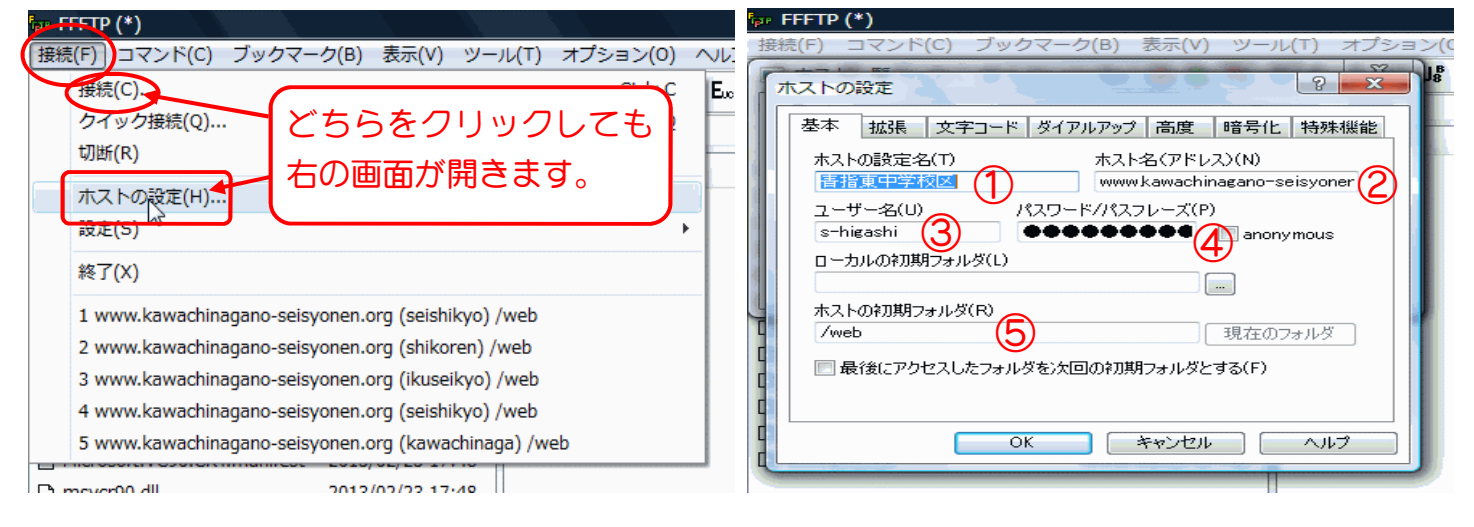

以上、サーバー転送設定は終了です。

次は、サーバーへ作成したホームページをアップロードするのですが、同じユーザー名・パスワー ドで同時に複数接続出来ないので、必ず各団体・各校区のホームページ責任者を作って出来るだけ 一台のパソコンからのアップロード作業をしてください。複数のパソコンで作業する時は、ルール を作って、最新版をダウンロードして作業を行ってください。横の連絡も忘れずに!

責任者1人で作業するのではなく数人(校区みんな)の方で運営して次に繋がる体制を整える事が負 担のない運営になると思います。

## 6. 転送(サーバーにアップロード)する。

☆ホームページ・ビルダー17のサーバー転送(アップロード・ダウンロード)

ホームページビルダー17では、まず、サイト新規作成で設定してからでないとアップロードできないので、これを先に設定します。

ホームページビルダー17では、サイトをクリック→サイトの新規作成をクリック→右下の画像が開きます。サイト名を入力(各団体・各校区のホストの設定名)して、次へをクリックしてください。

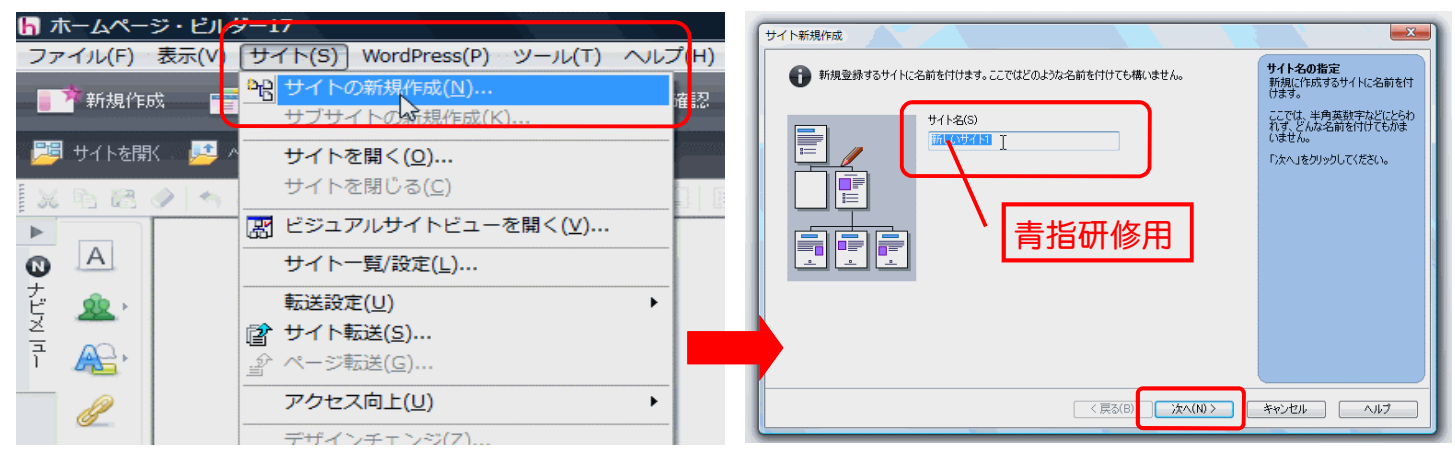

左下画面が表示されたら、「既存ページをトップページとして使用」をクリック→参照をクリック して、右下画面が開いたら先に作成したページの「index」を選んで、開くをクリックする。

| サイト新規作成                                                   |                                                                                                    | サイト新規作成                                                                                                    |                                     |
|-----------------------------------------------------------|----------------------------------------------------------------------------------------------------|----------------------------------------------------------------------------------------------------|-------------------------------------|
| <ul> <li>・・・・・・・・・・・・・・・・・・・・・・・・・・・・・・・・・・・・</li></ul>   | トップページの指定方法の選択<br>サイトのトップページを指定しま<br>す。<br>トップページを指定した<br>する方法と、トップページを説<br>存のページン:指定する方法があの<br>ます。<br>「次へ」をグリックしてください。 | CTCは、サイトの表紙となるトゥブページを以下のいずれかの方法で指定します。     PJページの指定     サイトの表紙となるトゥブページを以下のいずれかの方法で指定します。     PJページの指定     アイノルの場所の:     HP     G    G    P    マー     Subink     Tyイールの場所の:     Indexをクリック     Subink     Tyイールを低い     Tyイールの場所の:     Index     Subink     Tyイールを低い     Tyイーン     Subink     Tyイールを低い     Tyイーン     Subink     Tyイールを低い     Tyイーン     Subink     Tyイールを低い     Tyイーン     Subink     Tyイール     Tyイーン     Subink     Tyイール     Tyイーン     Tyイーン     Tyイン     Tyイン     Tyイーン     Tyイーン     Tyイーン     Tyイン     Tyイン | <b>方法の選択</b><br>指定しま<br>「利息に<br>があり |
| サイトに関して、詳細な設定を行う場合は、「詳細設定」ボタ 「詳細設定(の)」<br>ンで設定を行うことができます。 | **>±1/ ^//7                                                                                                    | ファイルの種類(T):     HTML ファイル (*html*html*shtml*shtm)     ・     ・     ・     ・       入力漢字コード(K):     自動相応り     ・     ・     ・     ・       <     <        ・                                                                                                    |                                     |

左下画面に戻ったら、次へをクリック→右下の画面で、転送時に転送設定をするにチェックが入っ ていれば、完了をクリックして終了で、ホームページビルダー17のサイトの新規作成は終了です。

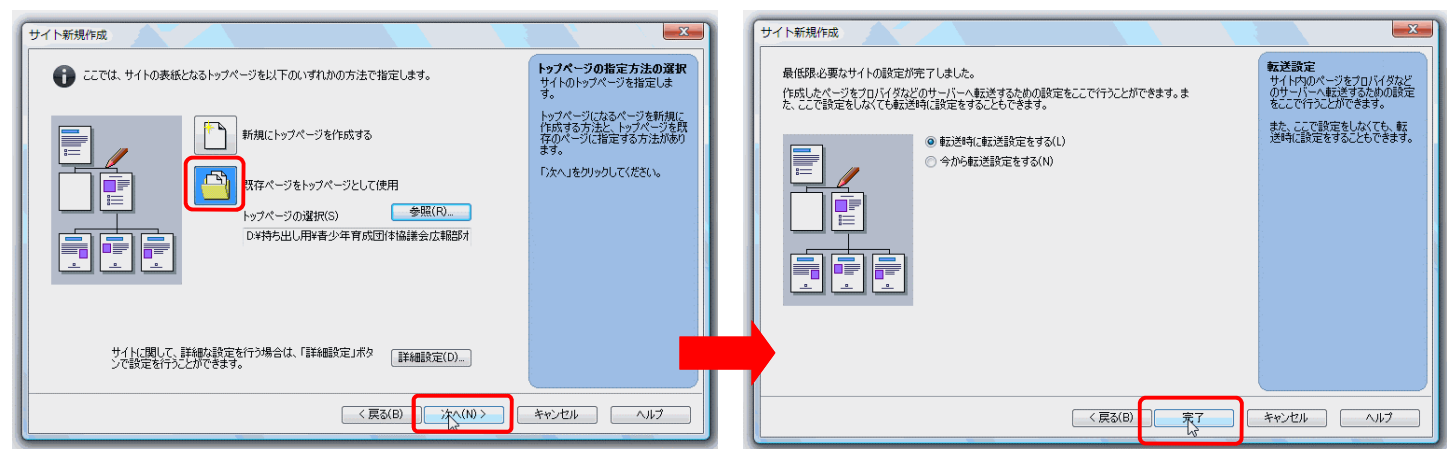

サイト新規作成が終わると、左下の画像が開きますので、サイトをクリック→サイト転送をクリッ クしてください。(ページ転送をクリックすると選択したページのアップロードに便利)

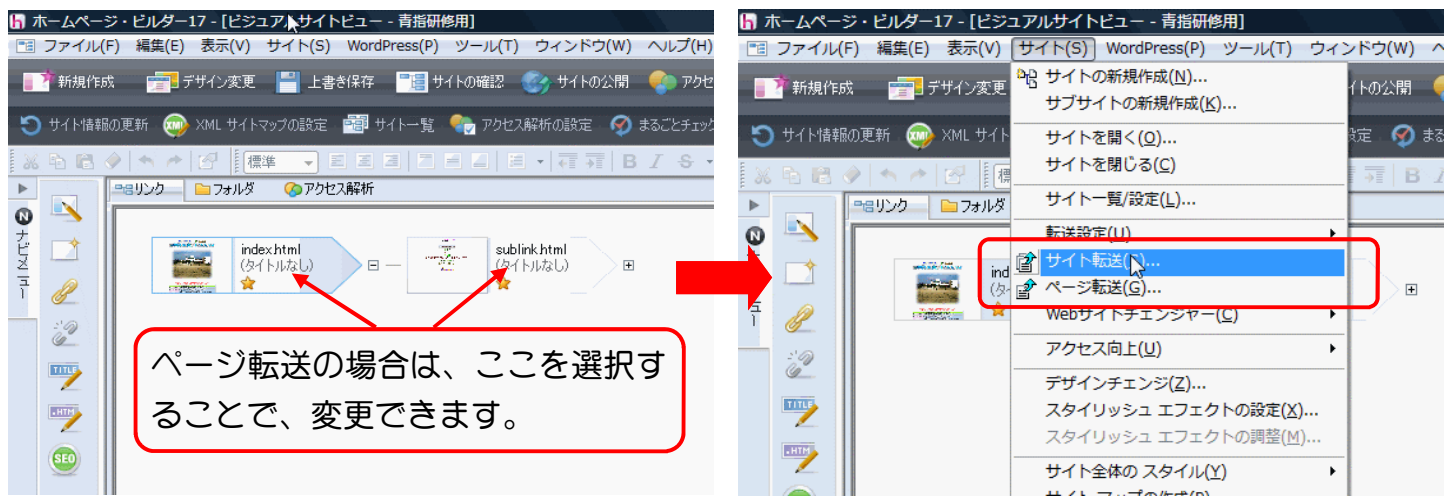

下の画像が開いたら、転送設定の名前、サーバー名、アカウント名、画面左端にチェック欄に チェックが入ってるか確認し、(必要に応じて選択)全てのファイルをサーバーにアップロードして よければ、転送をクリックしてください。転送が終われば終了してください。

| ページ/サイト転送                                                                                                    | Arm -                                                                                                    |                                                                                                    | X                                                       |
|----------------------------------------------------------------------------------------------------|----------------------------------------------------------------------------------------------------|----------------------------------------------------------------------------------------------------|---------------------------------------------------------|
| 転送設定(P):                                                                                                    | <b>育成研修用</b> → 編集(E)                                                                                                    | FTP サーバー名: www.kawachinagano-seis: FTP アカウント:                                                                                                    | 名: ikuken                                               |
| 転送先フォルダ(0)                                                                                                    | : /web                                                                                                    | Ţ                                                                                                    | 参照(R)                                                   |
| 転送ファイルの一<br>転送対象(F):                                                                                                    | 覧<br>「前回の転送以降に更新されたファイル →                                                                                                    | 合計 14 ファイル(転送サイズ 155.6 KB)                                                                                                    |                                                         |
| ▼ 0.4453         ▼ 0.4453         ▼ 0.4453         ▼ 0.4453         ▼ 0.4453         ▼ 0.4453         ▼ 0.4453         ▼ 0.4453         ▼ 0.4453         ▼ 0.4453         ▼ 0.4453         ▼ 0.4453         ▼ 0.4453         ▼ 0.4453         ▼ 0.4453         ▼ 0.4453         ▼ 0.4453         ▼ 0.4453         ▼ 0.4453         ▼ 0.4453         ▼ 0.4453         ▼ 0.4453         ▼ 0.4453         ▼ 0.4453         ▼ 0.4453         ▼ 0.4453         ▼ 0.4453         ▼ 0.4453         ▼ 0.4453         ▼ 0.4453         ▼ 0.4453         ▼ 0.4453         ▼ 0.4453         ▼ 0.4453         ▼ 0.4453 | 用¥書少年育成団体協議会広報部ホームページ研修資料¥2<br>用¥書少年育成団体協議会広報部ホームページ研修資料¥2<br>用¥書少年育成団体協議会広報部ホームページ研修資料¥2<br>用¥書少年育成団体協議会広報部ホームページ研修資料¥2<br>用¥書少年育成団体協議会広報部ホームページ研修資料¥2<br>用¥書少年育成団体協議会広報部ホームページ研修資料¥2<br>用¥書少年育成団体協議会広報部ホームページ研修資料¥2<br>用¥書少年育成団体協議会広報部ホームページ研修資料¥2<br>用¥書少年育成団体協議会広報部ホームページ研修資料¥2<br>用¥書少年育成団体協議会広報部ホームページ研修資料¥2<br>用¥書少年育成団体協議会広報部ホームページ研修資料¥2<br>用¥書少年育成団体協議会広報部ホームページ研修資料¥2<br>用¥書少年育成団体協議会広報部ホームページ研修資料¥2<br>用¥書少年育成団体協議会広報部ホームページ研修資料¥2 | 013.11.28 用資料¥HP¥index.html<br>013.11.28 用資料¥HP¥sublink.html<br>013.11.28 用資料¥HP¥logo¥bgif<br>013.11.28 用資料¥HP¥logo¥bgif<br>013.11.28 用資料¥HP¥logo¥logo1gif<br>013.11.28 用資料¥HP¥logo¥logo2gif<br>013.11.28 用資料¥HP¥photo¥CIMG00051.jpg<br>013.11.28 用資料¥HP¥sub1¥lobo¥button3gif<br>013.11.28 用資料¥HP¥sub1¥lobo¥logo5gif<br>013.11.28 用資料¥HP¥sub1¥lobo¥logo5gif<br>013.11.28 用資料¥HP¥sub1¥lobo¥logo5gif<br>013.11.28 用資料¥HP¥sub1¥lobo¥logo7gif<br>013.11.28 用資料¥HP¥sub1¥lobo¥logo8gif<br>013.11.28 用資料¥HP¥sub1¥lobo¥logo8gif<br>013.11.28 用資料¥HP¥sub1¥lobo¥logo9gif | <b>すべて選択(A)</b><br>一覧に追加(D)<br>一覧から削除(D)<br>アクセス権の設定(S) |
|                                                                                                    |                                                                                                    | ■<br>転送(T) キャン                                                                                                    | 1211- 「 へルゴ 」                                           |

サーバーの最新データをダウンロードする方法は、サイトをクリック→転送設定→サーバー上の ファイルのダウンロードをクリック→右下の画面が開いたら、転送設定のホスト名を確認して、参 照をクリックしてパソコンの保存したい場所を選んで、OKをクリックするとダウンロードされま すので、このファイルを使ってホームページの修正・更新を行ってください。

| hl 7       | K-64-        | ジ・ビル  | 9-17                                    |                                                           |                            |
|------------|--------------|-------|-----------------------------------------|-----------------------------------------------------------|----------------------------|
| ファ         | ・イノレ(F)      | 表示(V) | サイト(S) WordPress(P) ツール(T) へル           | ,プ(H)                                                     |                            |
|            | ▶ 新規作服       | 成 📑   | ▶ サイトの新規作成(№)<br>サブサイトの新規作成( <u>K</u> ) | 確認 🛭 🧐 サイトの公開 🍫 アクセス解析 📰 コ                                |                            |
| 2          | サイトを開        | к 🗾 🖉 | ・<br>サイトを開く( <u>0</u> )                 |                                                           | ■ 転送設定(P): 「育成研修用 マ 編集(E)… |
| <u>ا</u> ا | <b>b</b> 63  | ۰.    | サイトを閉じる( <u>C</u> )                     | ] 🗉 •   📲 📲   B I S •   A <sup>+</sup> A <sup>-</sup> 🖉 • | (保存フォルダ(F))                |
| ►          |              |       |                                         |                                                           |                            |
| 0          | A            |       | サイト一覧/設定( <u>L</u> )                    |                                                           |                            |
| デビ         | <u>\$2</u> + |       | 転送設定(U) ▶                               | 転送設定の新規作成(N)                                              |                            |
| ×          |              |       | (2) サイト転送(S)                            | 転送設定(E)                                                   |                            |
| ī          |              |       |                                         | すべて転送済みにする( <u>A</u> )                                    |                            |
|            | R            |       | アクセス向上(U)                               | サーバー未使用ファイル検索( <u>F</u> )                                 |                            |
|            |              |       | デザインチェンジ(Z)                             | サーバー上のファイルのダウンロード(D)                                      | ホームページビルダー17に転送設定した条件で     |
|            |              |       | スタイリッシュ エフェクトの設定( <u>X</u> )            |                                                           |                            |
|            |              |       | スタイリッシュ エフェクトの調整(Ϻ)                     |                                                           | の説明になっています                 |
|            | _            |       | サイト全体の スタイル(Y)                          |                                                           |                            |
|            |              |       | サイト マップの作成(P)                           |                                                           |                            |

### ☆FFFTP(1.98g)のサーバー転送(アップロード・ダウンロード)

FFFTPのサーバー転送設定のところで説明したように開くと、下記左側の画像「ホストー覧」が表示されたら、該当するホスト名を選んで接続してください。FFFTP(1.98g)は、右下の画像(暗号化の状態の保存」が表示されます。個人で1人で接続する場合は「はい」でいいのですが、本団体では、全ての団体は、「いいえ」を選択してください。

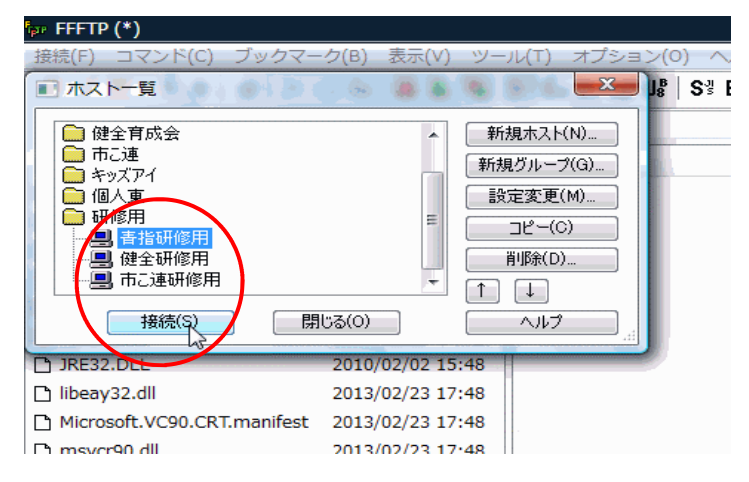

FFFTPソフトの場合、下の画面のように、右側 はサーバー「/web」内部のファイルを表示して くれます。左側はパソコン側で、アップロード するフォルダを探す作業があるが、横並びに確 認出来る。

| ☞ 青指研修用 (*) - FFFTP          |                  |                          |                  |            |         |      |
|------------------------------|------------------|--------------------------|------------------|------------|---------|------|
| 接続(F) コマンド(C) ブックマー          | ・ク(B) 表示(V) ツー   | ル(T) オプション(O)            | へルプ(H)           |            |         |      |
| 🛡 🗲 🗶   🖶 🛧   🐴   🗙 -        | o 🛀 🔒 🖻 📳 (      | 53 Ex Jis Ulf Ul 🧮 🕅 🎶 🕑 | III 🅅 😫 😣        |            |         |      |
| 🔄 🗃   C:¥Program Files¥ffftp | -                | 🖭 🗃   /web               |                  |            |         |      |
| 名前                           | 日付               | 名前                       | 日付               | サイズ 種類     | 属性      | 所有者  |
| 🗅 epuninst.exe               | 2013/11/20 20:03 | index.html               | 2013/11/23 11:21 | 5,729 html | rw-rw-r | 1138 |
| FFFTR.chm                    | 2013/02/23 17:48 | L 1                      |                  |            |         |      |
| □ FFFTRexe                   | 2013/02/23 17:48 |                          |                  |            |         |      |
| FFFTP.txt                    | 2013/02/23 17:48 |                          |                  |            |         |      |
| FFFTP_hpnonstop.txt          | 2013/02/23 17:48 |                          | /woh             |            |         |      |
| history.txt                  | 2013/02/23 17:48 |                          | / WCD            |            |         |      |
| JRE32.DLL                    | 2010/02/02 15:48 |                          |                  |            |         |      |
| 🗅 libeay32.dll               | 2013/02/23 17:48 |                          |                  |            |         |      |
| Microsoft.VC90.CRT.manifest  | 2013/02/23 17:48 |                          |                  |            |         |      |
| 🗅 msvcr90.dll                | 2013/02/23 17:48 |                          |                  |            |         |      |
| 🗅 ssl.pem                    | 2013/02/23 17:48 |                          |                  |            |         |      |
| 🗅 ssleay32.dll               | 2013/02/23 17:48 |                          |                  |            |         |      |
|                              |                  |                          |                  |            |         |      |
|                              |                  |                          |                  |            |         |      |
|                              |                  |                          |                  |            |         |      |
|                              |                  |                          |                  |            |         |      |
|                              |                  |                          |                  |            |         |      |

# ①探したファイルを全て選択して、②のアップ ロードマークをクリックしてください。

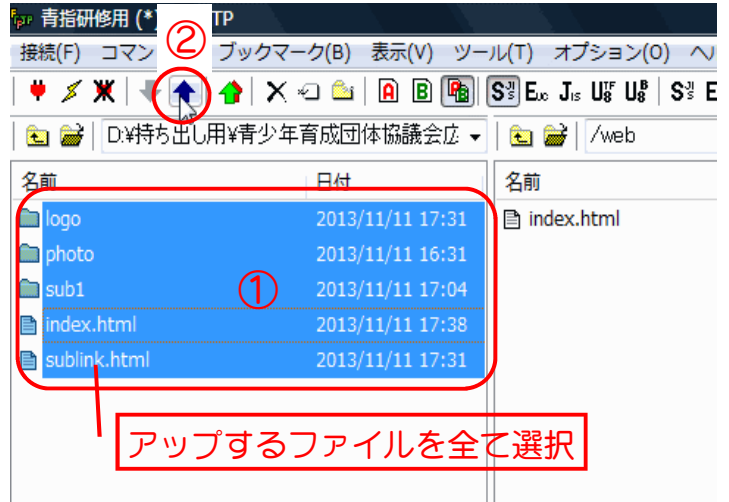

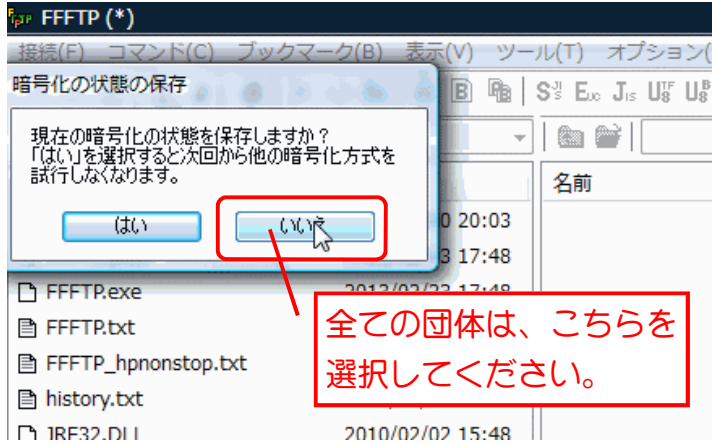

 ①の▼をクリックして、保存されているドライブ(D:¥)等を選んで保存されているフォルダを 選んでください。

| ☞ 青指研修用 (*) - FFFTP                    |                                |
|----------------------------------------|--------------------------------|
| 接続(F) コマンド(C) ブックマーク(B) 表示             | 示(V) ツール(T) オプション(O) ヘル        |
| 🕈 🗡 🗮   🗣 🛧   🏠   🗙 🗠 🛍   🗎            | ) 🖪 📭 Sỹ Elo Jis U¥ U\$ Sỹ Elo |
| 🗈 🗃 🛛 D:¥Program Files¥ffftp 🛛 🧻       | 🚺 🔽 📄 🔐 🖉 /web                 |
| 名前 C:¥<br>C:¥Program Files¥ffftp       | 名前                             |
|                                        | index.html                     |
| C FFFTP. F:¥                           |                                |
|                                        | ) ここを                          |
|                                        |                                |
| FFFTP_hpnonstop.txt 2013/02/23         | 23 17:48 クリック                  |
| history.txt 2013/02/23                 | 23 17:48                       |
| 🗅 JRE32.DLL 2010/02/02                 | 02 15:48                       |
| □ libeay32.dll 2013/02/23              | 23 17:48                       |
| Microsoft.VC90.CRT.manifest 2013/02/23 | 23 17:48                       |
| Րነ msvcr90.dll 2013/02/23              | 23 17:48                       |

### アップロードの確認が表示されたら、上書きで よければ、OKをクリックしてください。

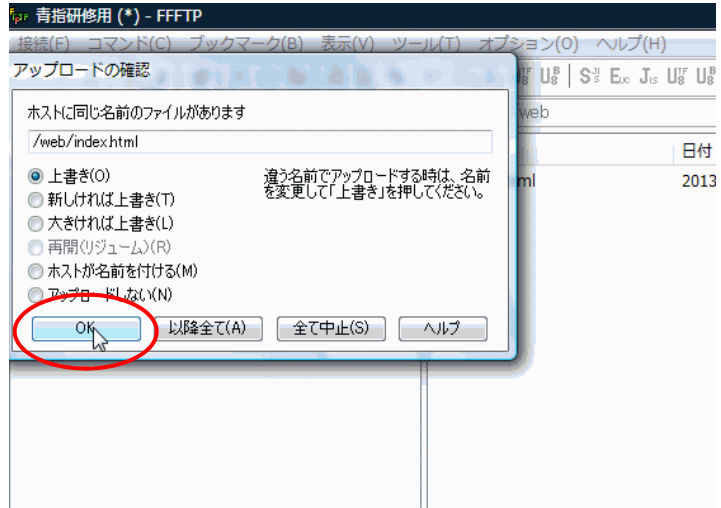

### アップロードが完了したら、下の図のように、右側にフォルダとファイルが表示されます。

| dana 1   |                                                                                                |                  |                |                  |             | - 1 - N |           |      |  |  |
|----------|------------------------------------------------------------------------------------------------|------------------|----------------|------------------|-------------|---------|-----------|------|--|--|
| 接続       | 接続(F) コマンド(C) ブックマーク(B) 表示(V) ツール(T) オプション(O) ヘルプ(H)                                           |                  |                |                  |             |         |           |      |  |  |
| <b>Ÿ</b> | 👾 🖉 🏋 🗣 🛧   🏠   🗙 🗠 🖾   🖲 🖲 🍓 Sỹ E.o. J.s. Uli Uli   Sỹ E.o. J.s. Uli Uli 🎆 🛲   tr   🥑   🏭 🧱 😣 |                  |                |                  |             |         |           |      |  |  |
| •        | 😉 🗃   切断飞出U用¥青少年育成団体協議会店 🗸   🐿 🚔   /web                                                        |                  |                |                  |             |         |           |      |  |  |
| 名詞       | Ū.                                                                                             | 日付               | 名前             | 日付               | サイズ         | 種類      | 屋性        | 所有者  |  |  |
|          | logo                                                                                           | 2013/11/11 17:31 | 🗀 logo         | 2013/11/23 14:02 | <dir></dir> |         | rwxr-xr-x | 1138 |  |  |
|          | photo                                                                                          | 2013/11/11 16:31 | 🚞 photo        | 2013/11/23 14:02 | <dir></dir> |         | rwxr-xr-x | 1138 |  |  |
|          | sub1                                                                                           | 2013/11/11 17:04 | 🚞 sub1         | 2013/11/23 14:02 | <dir></dir> |         | rwxr-xr-x | 1138 |  |  |
| B        | index.html                                                                                     | 2013/11/11 17:38 | 🖹 index.html   | 2013/11/11 17:38 | 4,034       | html    | rw-rw-r   | 1138 |  |  |
|          | sublink.html                                                                                   | 2013/11/11 17:31 | 🖹 sublink.html | 2013/11/11 17:31 | 2,251       | html    | rw-rr     | 1138 |  |  |
|          |                                                                                                |                  | 1              |                  |             |         |           |      |  |  |

### アップロードが完了したら、必ず①切断をクリックしてください。

| 🖗 FFFTP (*)     |                    |              |                                                        |         |     |     |
|-----------------|--------------------|--------------|--------------------------------------------------------|---------|-----|-----|
| 接続(F) コマンド(C) フ | ブックマーク(B) 表示(V) ツー | ·ル(T) オプション( | 0) ヘルプ(H)                                              |         |     |     |
|                 | 🖢   🗙 🛥 🗳   🔒 🖪 🕞  |              | S³ E∞ J₁₅ Uፄ Uፄ () / / / / / / / / / / / / / / / / / / | III 🗐 😫 | 8   |     |
| 🗈 🗃 🖯 🖬 🖬 🖬     | ¥青少年育成団体協議会広▼      | 🖭 🗃          |                                                        |         |     |     |
| 名前              | 日付                 | 名前           | 日付                                                     | サイズ 種   | 類属性 | 所有者 |
| 🛅 logo          | 2013/11/11 17:31   |              |                                                        |         |     |     |
| 💼 photo         | 2013/11/11 16:31   |              |                                                        |         |     |     |
| 💼 sub1          | 2013/11/11 17:04   |              |                                                        |         |     |     |
| 🖹 index.html    | 2013/11/11 17:38   |              |                                                        |         |     |     |
| 🖹 sublink.html  | 2013/11/11 17:31   |              |                                                        |         |     |     |
|                 |                    |              |                                                        |         |     |     |

FFFTPで、最新版のファイルのダウンロードは、FFFTPを開いて接続先を決めて接続してください。 接続すると下の画面右側に①が表示されたら、②の▼をクリックして保存先を決めて、①の全ての ファイルを選んで、③をクリックしてください。

| 📴 青指研修用 (*) - FFFTP                                                                                                    |                                                                                                    |                                                                                         |                                                                                          |                                                                                                    |                                                                                                    |                                                       |                               |
|----------------------------------------------------------------------------------------------------|----------------------------------------------------------------------------------------------------|-----------------------------------------------------------------------------------------|------------------------------------------------------------------------------------------|----------------------------------------------------------------------------------------------------|----------------------------------------------------------------------------------------------------|-------------------------------------------------------|-------------------------------|
| 接続(F) コマンド(C) ブッ                                                                                                    | クマーク(B) 表示(V) ツー                                                                                                    | ル(T) オプミ                                                                                | ション(O) ヘルプ(H)                                                                            |                                                                                                    |                                                                                                    |                                                       |                               |
| 🛡 🖉 🗶 💽   🏠                                                                                                    | X 🗠 🗳 🖻 🖻 🛐                                                                                                    | Sill Euc Jis U                                                                          | Jã U8 S3 Euc Jıs I                                                                       | Uš Uš 🇮 カ I 🗸 🖉                                                                                               | III 🕅 🔀 🛛 😣                                                                                                    | >                                                     |                               |
| 🗈 🗃   Di 🦲 לאם – I                                                                                                    | ▶ 年育成団体協 (2)→→                                                                                                    | 🖸 🗃 🖊                                                                                   | web                                                                                      |                                                                                                    |                                                                                                    |                                                       |                               |
| 名前 (3)                                                                                                    | 日付                                                                                                    | 名前                                                                                      |                                                                                          | 日付                                                                                                    | サイズ 種類                                                                                                    | 属性                                                    | 所有者                           |
|                                                                                                    |                                                                                                    | 💼 logo                                                                                  |                                                                                          | 2013/11/23 14:02                                                                                              | <dir></dir>                                                                                                    | rwxr-xr-x                                             | 1138                          |
|                                                                                                    |                                                                                                    | 💼 photo                                                                                 |                                                                                          | 2013/11/23 14:02                                                                                              | <dir></dir>                                                                                                    |                                                       | 1138                          |
|                                                                                                    |                                                                                                    | 🚞 sub1                                                                                  | $\bigcirc$                                                                               | 2013/11/23 14:02                                                                                              | <dir></dir>                                                                                                    |                                                       | 1138                          |
|                                                                                                    |                                                                                                    | 🖹 index.ht                                                                              | ml                                                                                       | 2013/11/11 17:38                                                                                              | 4,034 htm                                                                                                    |                                                       | 1138                          |
|                                                                                                    |                                                                                                    | 🖹 sublink.h                                                                             | ntml                                                                                     | 2013/11/11 17:31                                                                                              | 2,251 htm                                                                                                    |                                                       | 1138                          |
|                                                                                                    |                                                                                                    |                                                                                         |                                                                                          |                                                                                                    |                                                                                                    |                                                       |                               |
|                                                                                                    |                                                                                                    |                                                                                         |                                                                                          |                                                                                                    |                                                                                                    |                                                       |                               |
| タリンロートか                                                                                                    | 終了したら、ア                                                                                                    | ッノロー                                                                                    | -トと回しく                                                                                   | 、①切断をク                                                                                                    | つうどうし                                                                                                    | C 201</td <td>۱<sub>o</sub></td>                      | ۱ <sub>o</sub>                |
| ☞ 青指研修用 (*) - FFFTP                                                                                                    |                                                                                                    |                                                                                         |                                                                                          |                                                                                                    |                                                                                                    |                                                       |                               |
|                                                                                                    |                                                                                                    |                                                                                         |                                                                                          |                                                                                                    |                                                                                                    |                                                       |                               |
| 接続(F) コマ: **/-) ブッ                                                                                                    | クマーク(B) 表示(V) ツー                                                                                                    | ル(T) オプ:                                                                                | ション(0) ヘルプ(H)                                                                            | )                                                                                                    |                                                                                                    |                                                       |                               |
| 接続(F) フマ: ***) ブッ<br><b>学 ダ 米 (1)   合</b>                                                                                                    | クマーク(B) 表示(V) ツー<br>  🗙 🖅 🏜 🔒 🖪 <b>隆</b>                                                                                         | ル(T) オプ:<br>S∛E <sub>∞</sub> J₅ I                                                       | ション(0) へルプ(H)<br>U號 U號│S∜ E∞ Jเs                                                         | )<br>Uテ Uឆ [無] カナ   ʊ                                                                                         |                                                                                                    | 8                                                     |                               |
| 接続(F) マ・・・・ ブッ<br>・ ・ ・ ・ ブッ<br>・ ・ ・ ・ ・ ・ ・ ・ ・ ・ ・ ブッ<br>・ ・ ・ ・ ・ ・ ・ ・ ・ ・ ・ ・ ・ ・ ・ ・ ・ ・ ・                                                                                                     | クマーク(B) 表示(V) ツー<br>  🗙 🕢 🏜   🔒 🕒 🍓  <br> <br> シ年育成団体協議会広 🗸                                                                      | ル(T) オプ:<br>S뿘E∞JเsI                                                                    | ション(0) ヘルプ(H)<br>Uff U∰   S∛ E∞ J⊧s<br>∕web                                              | )<br>Uv Uv (悪) かり び (                                                                                         |                                                                                                    | 8                                                     |                               |
| 接続(F) マ、                                                                                                    | クマーク(B) 表示(V) ツー<br>  🗙 🛥 🏝 🔒 🖳 🖳                                                                                                | ル(T) オプ:<br>S遣E∞ J₅ I<br>  € #  /                                                       | ション(0) ヘルプ(H)<br><b>Uff Uff   S</b> ∛ <b>E</b> ∞ Jrs<br>∕web                             | )<br>U號U號(無) カナ   び                                                                                           |                                                                                                    | 8                                                     |                               |
| 接続(F) マ: ***) ブッ<br>♥ (▼ 1)   ♪<br>  ♪ (□)   ↓ (□)   ↓<br>名前                                                                                                    | クマーク(B) 表示(V) ツー<br>× 2 2 1 0 0 0 0 1 1 1 1 1 1 1 1 1 1 1 1 1                                                                    | ル(T) オプ:<br>S∛ E <sub>∞</sub> J <sub>IS</sub> I<br>  <u>E</u> 1 <i>論</i>   ♪<br>名前      | ション(O) ヘルプ(H)<br>UgrUg <sup>g</sup>  S∛E∞Jrs<br>∕web                                     | )<br>Ug Ug (薫) かくでく                                                                                           | III (前)  2   1<br>サイズ (種)                                                                                                    | ⊗<br>須 属性                                             | 所有者                           |
| 接続(F) マ: ***) ブッ<br>♥ ♥ ♥ ┃ 1 ● ●<br>● □ □ □ □ ● ● □ □ □ □ □ □ □ □ □ □ □                                                                                                    | クマーク(B) 表示(V) ツー<br>メ ₂□                                                                                                    | ル(T) オプ:<br>Sig E <sub>10</sub> J <sub>15</sub> I<br>  <u>E</u> 1 2010  <br>名前<br>C1000 | ション(O) ヘルプ(H)<br>UgrUg <sup>g</sup>  S∛E∞Jrs<br>∕web                                     | )<br>Ug Ug (無) か ( で )<br>日付<br>2013/11/23 14:02                                                              | … たいまでの (1000) (1000) (10 | ⊗<br>夏  属性<br>rwxr-xr-x                               | 所有者<br>1138                   |
| 接続(F) マ: ***) ブッ<br>♥ (¥) 1   ♪<br>● (切断 §出し用¥青<br>名前<br>● logo                                                                                                    | クマーク(B) 表示(V) ツー<br>メ ペコ 💁 🔒 🔒<br>砂 年育成団体協議会応 マ<br>日付<br>2013/11/24 20:36                                                        | ル(T)オプ:<br>Sil E.o J.s I<br>  E.a 🚔   ノ<br>名前<br>Can                                    | ≥∃ン(0) ∧າເປີ(H<br>U∰ U∰ S∛ E∞ J⊧s<br>∕web                                                | )<br>Uff Uff 無  か  で <br>日付<br>2013/11/23 14:02                                                               | … (1) (1) (1) (1) (1) (1) (1) (1) (1) (1)                                                                                                    | ⊗<br>項 属性<br>rwxr-xr-x                                | 所有者<br>1138                   |
| 接続(F) マ: ***) ブッ<br>♥ (X) 1   ♪<br>1 ♪<br>1 ♪<br>2 ♪<br>1 ↓<br>2 ↓<br>1 ↓<br>1 ↓<br>1 ↓<br>1 ↓<br>1 ↓<br>1 ↓<br>1 ↓<br>1                                                                                                    | クマーク(B) 表示(V) ツー<br>× 2                                                                                                    | ル(T) オプ:<br>S型 E <sub>o</sub> Jis I<br>  全                                              | ション(0) ヘルプ(H)<br>Uff Uß S³ E∞ Jis<br>∕web                                                | )<br>Uff Uff 無 か U ()<br>日付<br>2013/11/23 14:02                                                               | (前)   名     <br>  サイズ   程<br>  くDIR>                                                                                                    | ⊗<br>項 属性<br>rwxr-xr-x                                | 所有者<br>1138                   |
| 接続(F) マ: ***) ブッ<br>♥ (X) 1 ●<br>● (切断 §出し用¥有<br>名前<br>● logo<br>毎♥ FFFTP (*)<br>接続(F) コマンド(C)                                                                                                    | クマーク(B) 表示(V) ツー<br>× ペコ 💁 <u> </u><br>少年育成団体協議会広 マ<br>日付<br>2013/11/24 20:36<br>ブックマーク(B) 表示(                                   | ル(T) オプ:<br>S型 E <sub>∞</sub> J <sub>IS</sub> I<br>  <u>E</u>                           | ション(0) ヘルプ(H)<br>Uğ Uğ   S∛ E∞ Jis<br>/web<br>/(T) オプション(                                | )<br>Uff Uff ( )<br>日付<br>2013/11/23 14:02<br>O) ヘルプ(H)                                                       | III (前) (名) (1) (1) (1) (1) (1) (1) (1) (1) (1) (1                                                                                                    | ⊗<br>須 属性<br>rwxr-xr-x                                | 所有者<br>1138                   |
| 接続(F) マ: *** ブッ<br>学 (東) 1 (小)<br>全 (中) (切) (出し用¥有<br>名前<br>つ logo<br>500 FFFTP (*)<br>接続(F) コマンド(C)<br>  学 / ※ ( ) ( ~ ( )                                                                                                    | クマーク(B) 表示(V) ツー<br>× ・□ ・                                                                                                    | ル(T) オブ:<br>SE Jis I<br>C ご ご /<br>名前<br>C logo<br>V) ツール<br>B P S                      | ション(0) ヘルプ(H)<br>Ug Ug   S∛ E∞ Jrs<br>/web<br>(T) オプション(<br>1 E∞ Jrs Ug Ug               | )<br>UF UF (1)<br>日付<br>2013/11/23 14:02<br>O) ヘルプ(H)<br>  S <sup>y</sup> E <sub>∞</sub> J <sub>15</sub> UF U |                                                                                                    | ⊗<br>夏 属性<br>rwxr-xr-x                                | 所有者<br>1138<br>3 🔗            |
| 接続(F) マ: ハー) ブッ<br>● (東) ① (日本) (日本)<br>名前<br>□ logo<br>ゆ FFFTP (*)<br>接続(F) コマンド(C)<br>● ダ ※   ● ◆  <br>こ¥持ち出しF                                                                                                    | クマーク(B) 表示(V) ツー<br>× ・□ ・                                                                                                    | ル(T) オブ:<br>SIIE。J。I<br>  E G<br>名前<br>logo<br>V) ツール<br>B <b>1</b> S<br>会広 -           | ション(0) ヘルプ(H)<br>Uğ Uğ S Eo Jis<br>/web<br>/(T) オプション(<br>習 Eo Jis Uğ Uğ                 | )<br>UF UF (10)<br>日付<br>2013/11/23 14:02<br>O) ヘルプ(H)<br>S I E <sub>10</sub> J <sub>15</sub> UF U            |                                                                                                    | ⊗<br>夏 属性<br>rwxr-xr-x                                | 所有者<br>1138<br>3 🔗            |
| 接続(F) マ: *** ブッ<br>学 ( ) 1<br>全 ( ) 1<br>名前<br>同 logo<br>テ FFFTP (*)<br>接続(F) コマンド(C)<br>学 (C)<br>学 ( ) 1<br>( ) 2<br>( ) 2 | クマーク(B) 表示(V) ツー<br>メ ↔ ▲ ● ● ● ●<br>砂年育成団体協議会応 ↓<br>日付<br>2013/11/24 20:36<br>ブックマーク(B) 表示(<br>● × ← ● ▲ ●<br>用¥青少年育成団体協調<br>日付 | ル(T) オブ:<br>SIE Jis I<br>名前<br>I logo<br>V) ツール<br>B P S<br>S会広 マ                       | ション(0) ヘルプ(H)<br>Uğ Uğ S∛ E∞ Jıs<br>/web<br>/(T) オプション(<br>愛 E∞ Jıs Uğ Uğ<br>全 ☞  <br>名前 | )<br>UF UF (1)<br>日付<br>2013/11/23 14:02<br>O) へルプ(H)<br>S <sup>3</sup> E <sub>20</sub> J <sub>15</sub> UF U  | ()    ()                                                                                                    | ⊗<br>痩  属性<br>「WXI-XI-X<br>び   IIII (IIII)   ↓<br>サイズ | 所有者<br>1138<br>3 ○ ⊗<br>種類 属性 |

2013/11/24 20:36

2013/11/24 20:37

2013/11/11 17:38

2013/11/11 17:31

in photo

🚞 sub1

🖹 index.html

sublink.html

アップロードが完了したらインターネットで、確認してください。

青少年育成団体トップページ(トライアングル)の画面に各団体研修用のサイトリンクをクリックすると、確認出来ますので、画像・リンク等の確認をしてください。

ホームページ・ビルダー17のオンラインアップデートについて

ホームページ・ビルダー17のソフトは、青少年 育成団体連絡会広報部会よりホームページ作 成・管理をされる各団体・各校区に貸出使用さ れているソフトをご使用の場合は、各担当者・ 管理者様のパソコン側でのオンラインアップ デートについて、各パソコンで、右側の画像が 表示されましたら、チェックを外して、「閉じ る」をクリックして閉じてください。各管理者 が交代され、ソフトの移動がありましたら、速 やかに青少年育成団体連絡会事務局(キックス) までご連絡の上、所在を報告してください。

### 写真のピクセル数の縮小について

写真の縮小(ピクセル数を小さくかる)画像ソフ トは、ペイントソフトを使うか、下の画像の Microsoft Office2010ツールに入っている、 Microsoft Office Picture Manager を使用する と簡単に縮小できます。

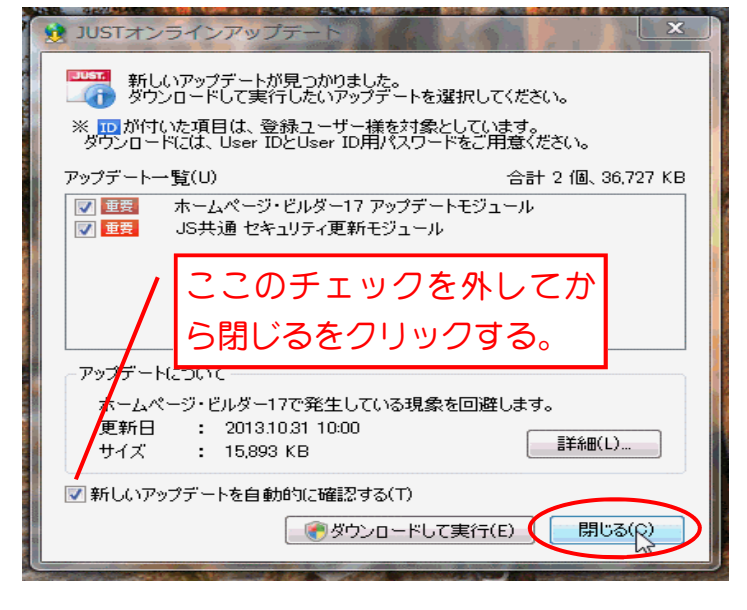

下の画像の写真の上で、右クリックして「プロ グラムから開く」→①をクリックする。ソフト が開きますので、画像編集を行ってください。

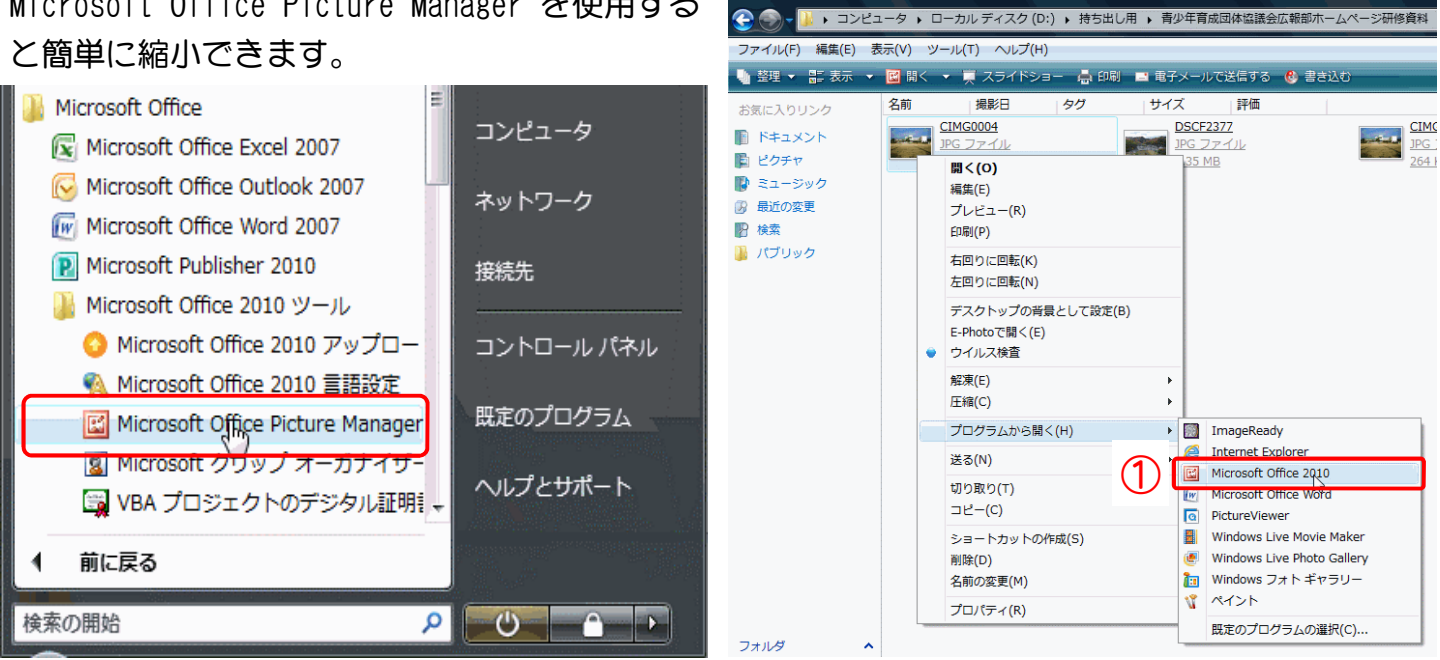

尚、この資料につきまして、無断コピー及び無断転写しないでください。

資料作成者:青少年育成団体連絡会サーバー管理者東昇

平成25年11月24日作成